## 112年亞太地區美感教育研究計畫 美感素養調查施測說明會(線上) 日期:8/22、23、24 時間:上午10點 請上線的師長掃描QR code簽到

說明會簽到單

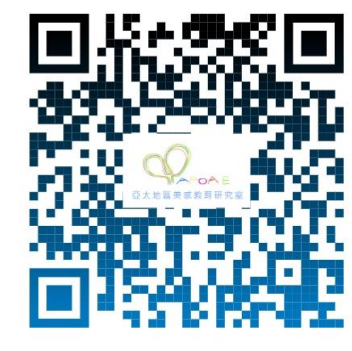

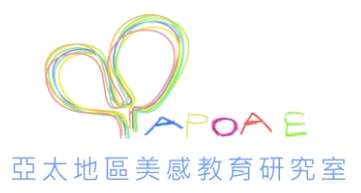

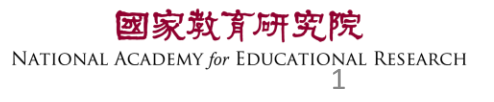

## 美感施測流程說明會

### 國家教育研究院 課程與教學研究中心及測驗及評量研究中心

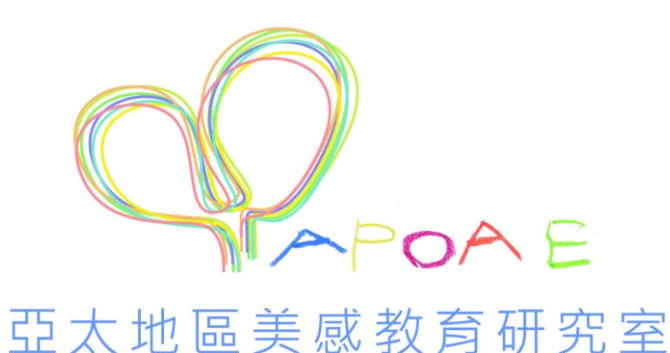

**國家教育研究院** NATIONAL ACADEMY for EDUCATIONAL RESEARCH 2

## 一、美感施測流程說明

## 二、系統操作說明

## $\Xi \cdot Q\&A$

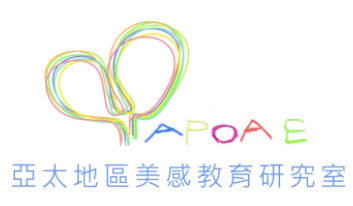

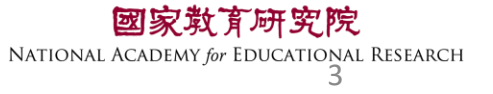

## 施測對象及形式

- •本次將針對6年級、9年級、12年級學生進行施測
- •請於112年9月11至23日期間進行施測
- •學校自行選擇1個班級、1節課的方式進行
- •全部採電腦作答
- •學生需填答:美感領域調查問題

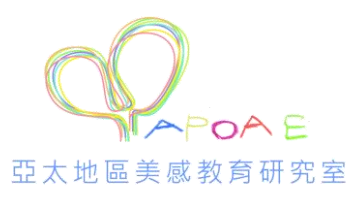

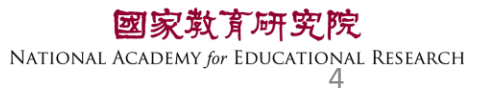

#### 📀 國家教育研究院計畫調查平臺 🗙 🍈 TASAL臺灣學生成就長期追蹤評員 🗙 🍈 測驗及評量研究中心 - 國家教育 🗙 🕂

← → C ☆ 🔒 tasal.naer.edu.tw

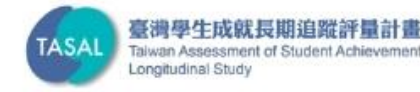

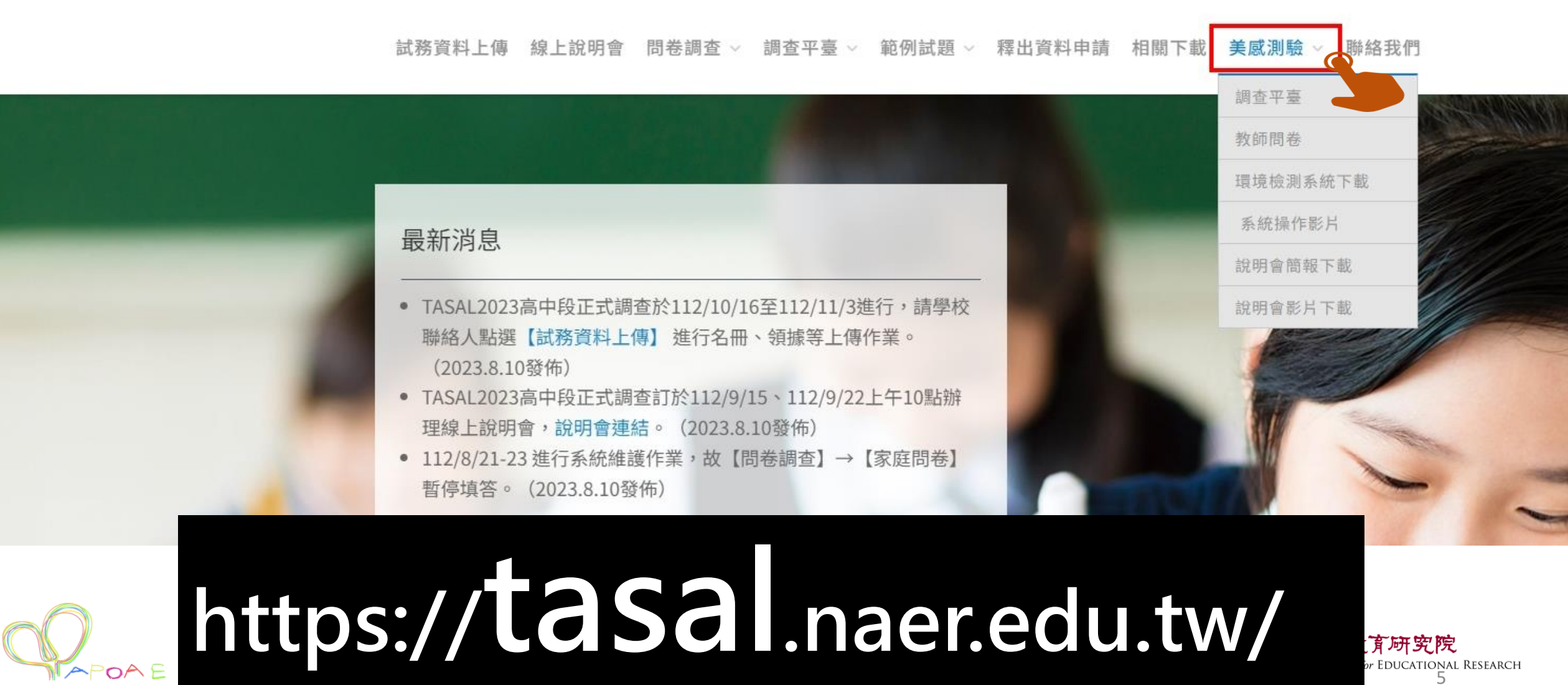

亞太地區美感教育研究室

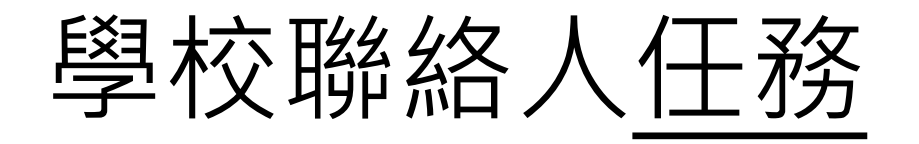

- •清點施測資料箱資料
- •提醒受測學生至教室測驗
- 美感調查問卷填寫 至少3份(包括校長、主任、 教師) (若學校有幼兒園,也請幼兒園教師填寫一份)
- 奇回施測資料(含學生帳密對照表、全班學生 帳密)

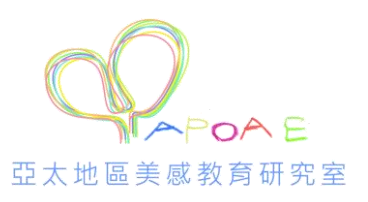

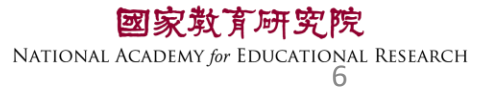

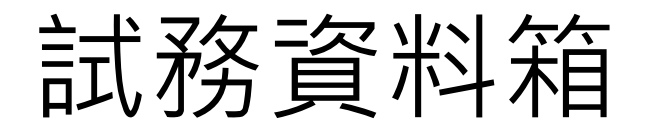

- •學生密碼卡(學生人數+2備用)
- •學生帳密對照表
- 耳機、鉛筆(學生人數+2備用)
- 回郵便利箱

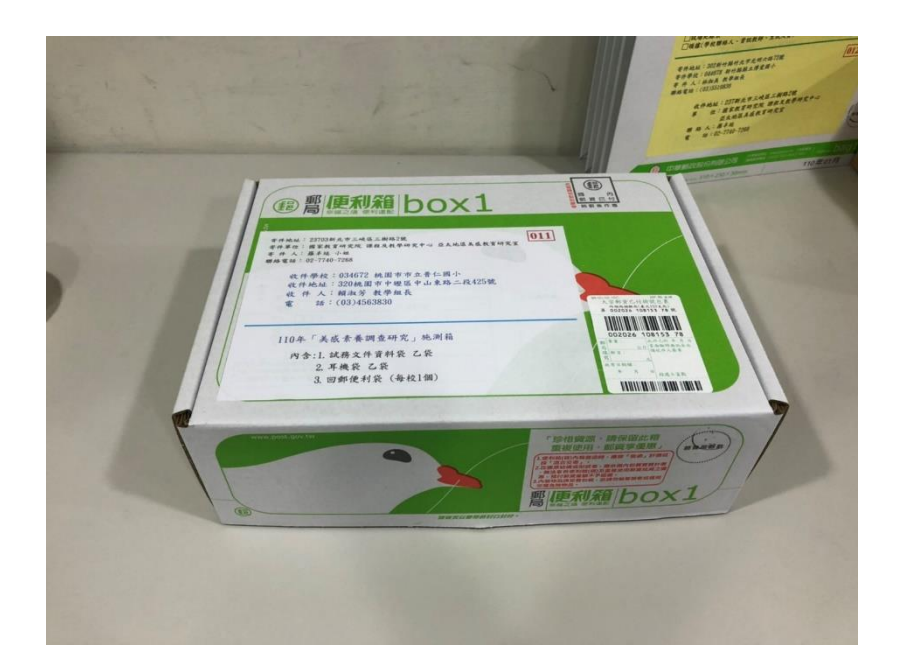

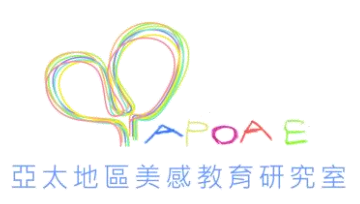

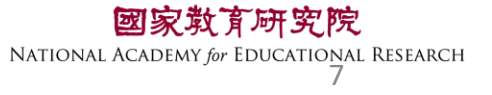

#### 照表 對 4 瘝

縣市:臺南市

學校:市立幸福國中

班級:一年一班

、本表提供監考教師對照學生登入平臺之「座號/密碼」。
、若該生當日有缺席或遲到,請註記於備註欄,並協助登打於監考系統「特殊狀況註記」。
、若有轉入生,請使用【座號100】【座號101】,請於系統紀錄其姓名、學號等身分註記。
、本表於測驗完畢後,請繳交學校聯絡人寄回。

| 村名     | 床發      | 當調       | 備註欄      | 林文   | 成時     | 當風     | 備註欄      |
|--------|---------|----------|----------|------|--------|--------|----------|
| X4: 70 | /JE 200 | 910 - MA | (缺席、遅到等) | XL A | /E 3/6 | - 12 P | (缺席、遅到等) |
| 李大甲    | 1       | 652159   |          | 颜莉莉  | 31     | 986828 |          |
| 陳大乙    | 2       | 872196   |          | 吳釗   | 32     | 815715 |          |
| 張大丁    | 3       | 732724   |          | 鄭雅琳  | 33     | 889139 |          |
| 許大戊    | 4       | 639572   |          | 劉鑓鉤  | 34     | 359532 |          |
| 林大己    | 5       | 379078   |          | 鄧布   | 35     | 610642 |          |
| 金大庚    | 6       | 903755   |          | 林淑芬  | 36     | 763022 |          |
| 秦大辛    | 7       | 601516   |          | 洪林張  | 37     | 250690 |          |
| 塗大丙    | 8       | 189424   |          | 异碧雲  | 38     | 446154 |          |
| 蔣中甲    | 9       | 568388   |          | 蘇洪欽  | 39     | 348626 |          |
| 謝中乙    | 10      | 163183   |          | 陳俊英  | 40     | 690345 |          |
| 吳中丙    | 11      | 983948   |          | 葉俊沛  | 41     | 755231 |          |
| 周中丁    | 12      | 349080   |          | 周政憲  | 42     | 862470 |          |
| 童中 戊   | 13      | 424759   |          | 周芷若  | 43     | 518847 |          |
| 呂中己    | 14      | 555812   |          | 王世堅  | 44     | 195047 |          |
| 廖中更    | 15      | 441910   |          | 李昀   | 45     | 667193 |          |
| 艾冰伯    | 16      | 885804   |          | 李靜怡  | 46     | 352437 |          |
| 王怡楨    | 17      | 863423   |          | 盧曉小  | 47     | 756173 |          |
| 陳琬芷    | 18      | 573360   |          | 林大王  | 48     | 705322 |          |
| 林立志    | 19      | 342352   |          | 张新义  | 49     | 246669 |          |
| 陳世杰    | 20      | 275995   |          | 林益新  | 50     | 369119 |          |
| 张大彭    | 21      | 687115   |          |      |        |        |          |
| 林立义    | 22      | 634041   |          |      |        |        |          |
| 王怡婷    | 23      | 685776   |          |      |        |        |          |
| 余陳宥    | 24      | 227724   |          |      |        |        |          |
| 許添佑    | 25      | 171630   |          |      |        |        |          |
| 許銘文    | 26      | 399825   |          |      |        |        |          |
| 吕羲祥    | 27      | 695374   |          |      |        |        |          |
| 陳麗翔    | 28      | 646696   |          |      |        |        |          |
| 王是凱    | 29      | 493291   |          | 備用 1 | 100    | 580901 |          |
| 張凱婷    | 30      | 930223   |          | 備用 2 | 101    | 874873 |          |
| ※若該試場  | 有特殊:    | 青況,請於    | 此備註:     |      |        |        |          |

學生帳密對照表

•「轉入生」:提供備用帳密登入 【座號-100號、101號】

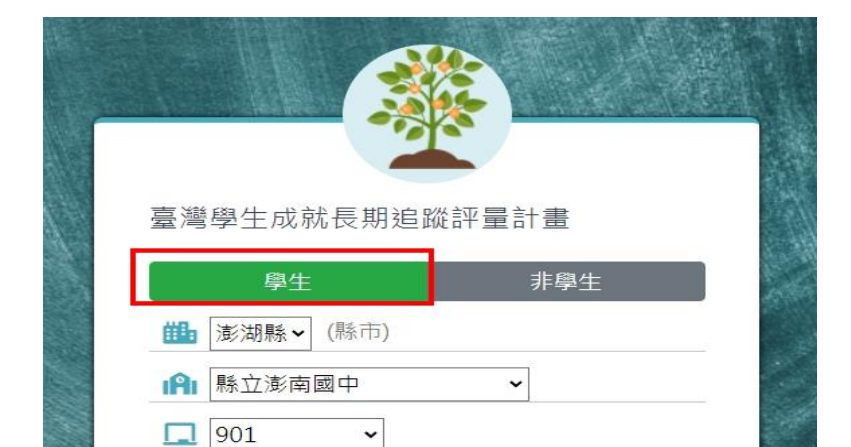

登入

.....

**()** 

8 1

654321

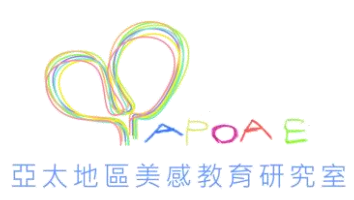

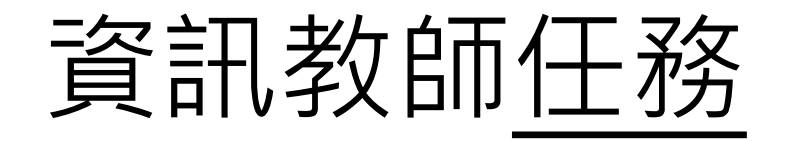

- 軟、硬體環境檢測、測試耳機
- •熟悉施測調查平臺
- •排除當日設備突發狀況

部分試題使用youtube影片功能,請老 師務必協助解除防火牆設定

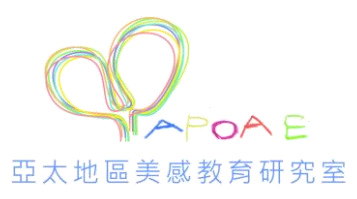

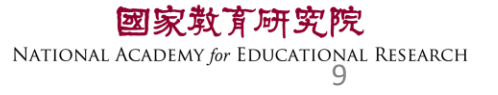

## 擔任監場員

亞太地區美感教育研究室

• 測驗前,須完成的試場布置

#### ①確認網路順暢

- ②每位學生桌面擺置1張座號密碼卡+1副耳機
- ③使用監考帳號登入「調查平臺」(非學生)填寫試場情況紀錄表
- ④學生電腦開啟chrome瀏覽器並連結至「調查平臺」,指導學生登入、 耳機測試
- 監場人員能說明題型的作答方式,不提供其他有關題意的 解釋
   POALE

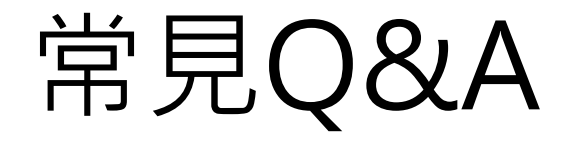

美感教育研究室

### •Q1學生若為聽覺障礙生需要參加調查嗎?

本次調查未收學生身分別,請該生一同參與調查,並於「學生座號密碼對照表」上備註為「聽覺障礙生」。

### •Q2學生因故遲到或請假未考是否仍需要作答?

遲到學生進教室後,請該生直接開始應考,並於調查平臺「試場情況記錄(個別學生狀況)」備註遲到。

當日請假學生則不需再補考。請於調查平臺「試場情況紀錄(個別) 學生狀況)」備註缺席。

## 112年亞太地區美感教育 研究計畫-美感素養調查 環境檢測系統說明

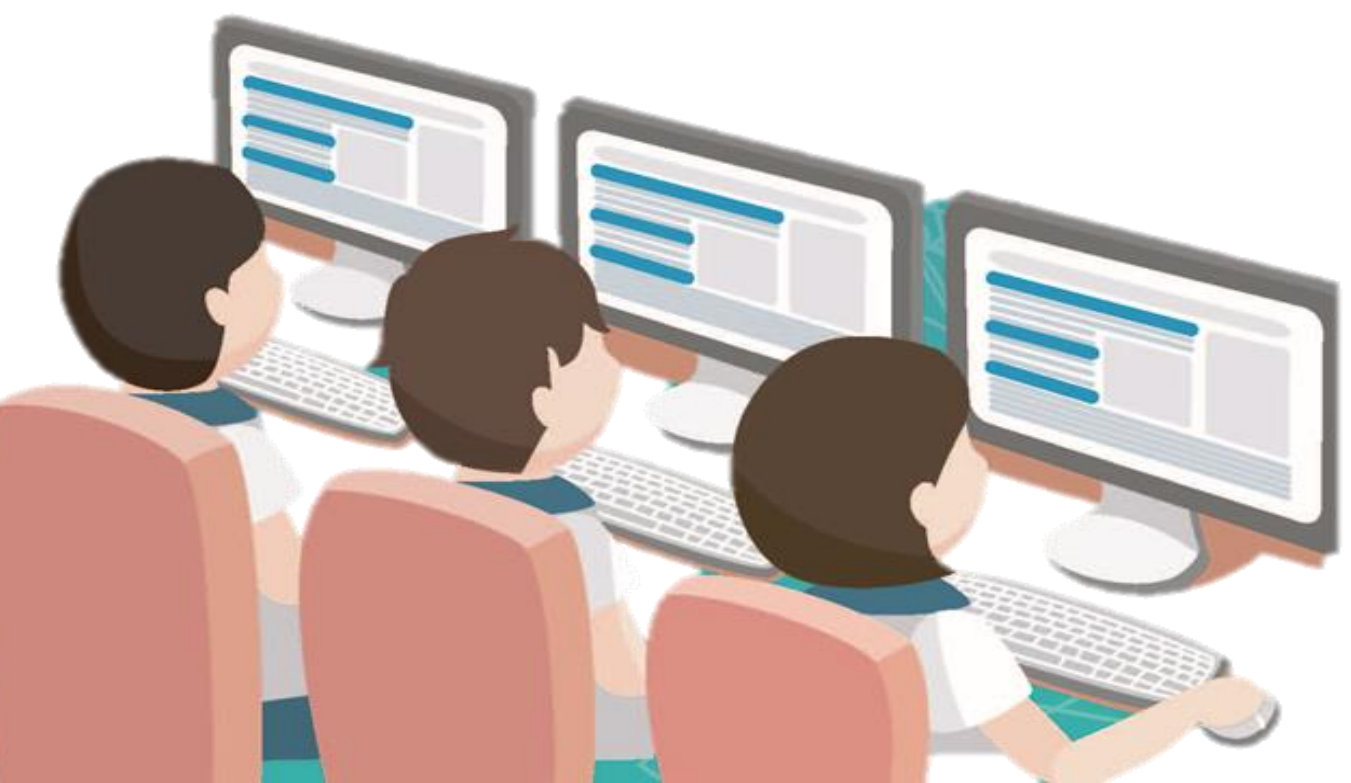

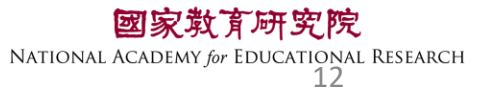

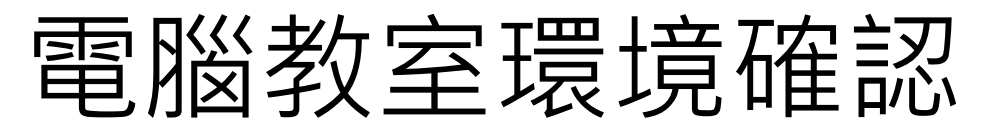

# 硬體 ☑數量:學生人數+2台 ☑電腦須能上網、接上耳機聲音能正常輸出

軟體

☑音效輸出(非靜音) 回電腦解析度為1920\*1080 (縮放比例100%) ☑ **關閉Chrome**預設密碼自動儲存 ☑ Google Chrome瀏覽器顯示比例設定為100% ☑確認電腦的日期和時間是正確的 國家敢了研究院

國家效育研究院 NATIONAL ACADEMY for EDUCATIONAL RESEARCH 13

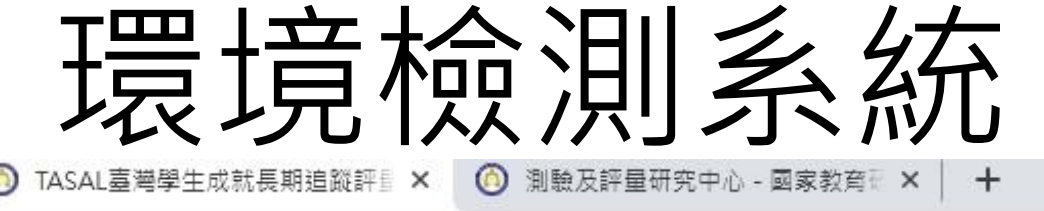

.tw

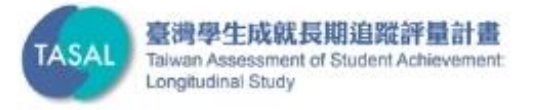

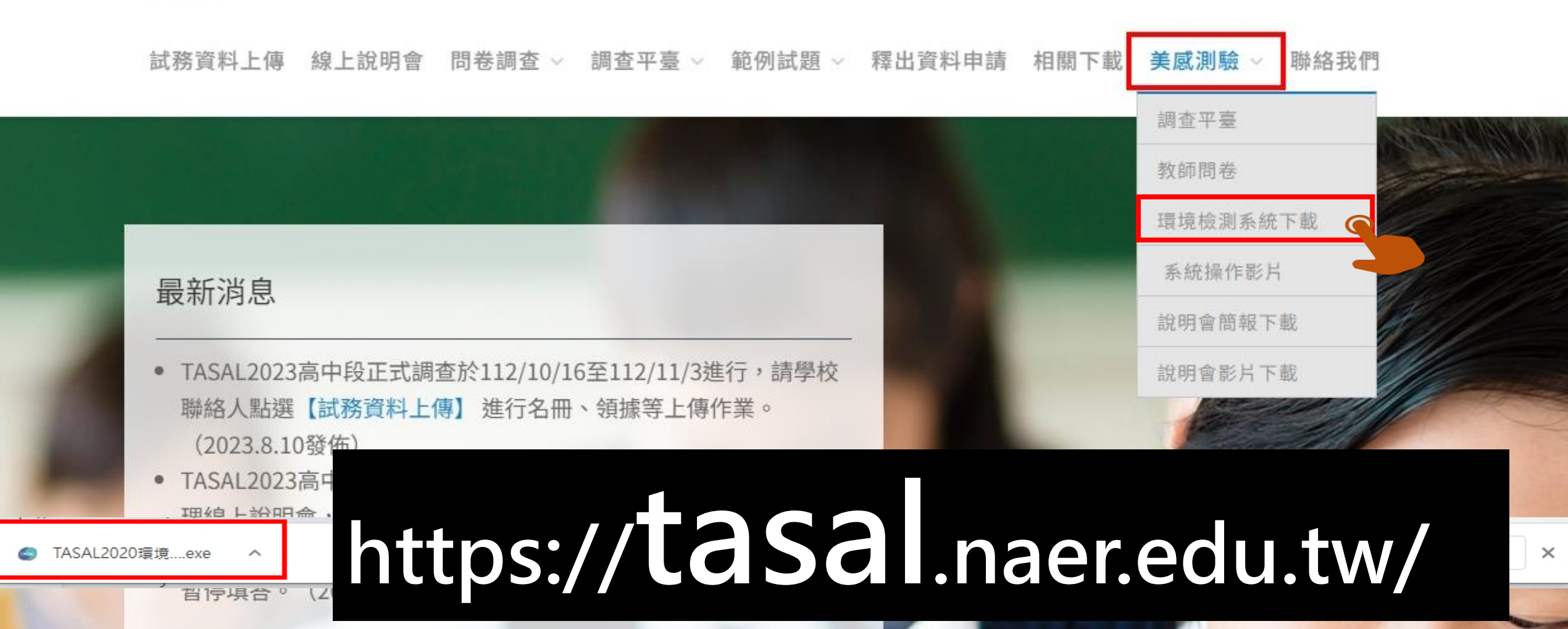

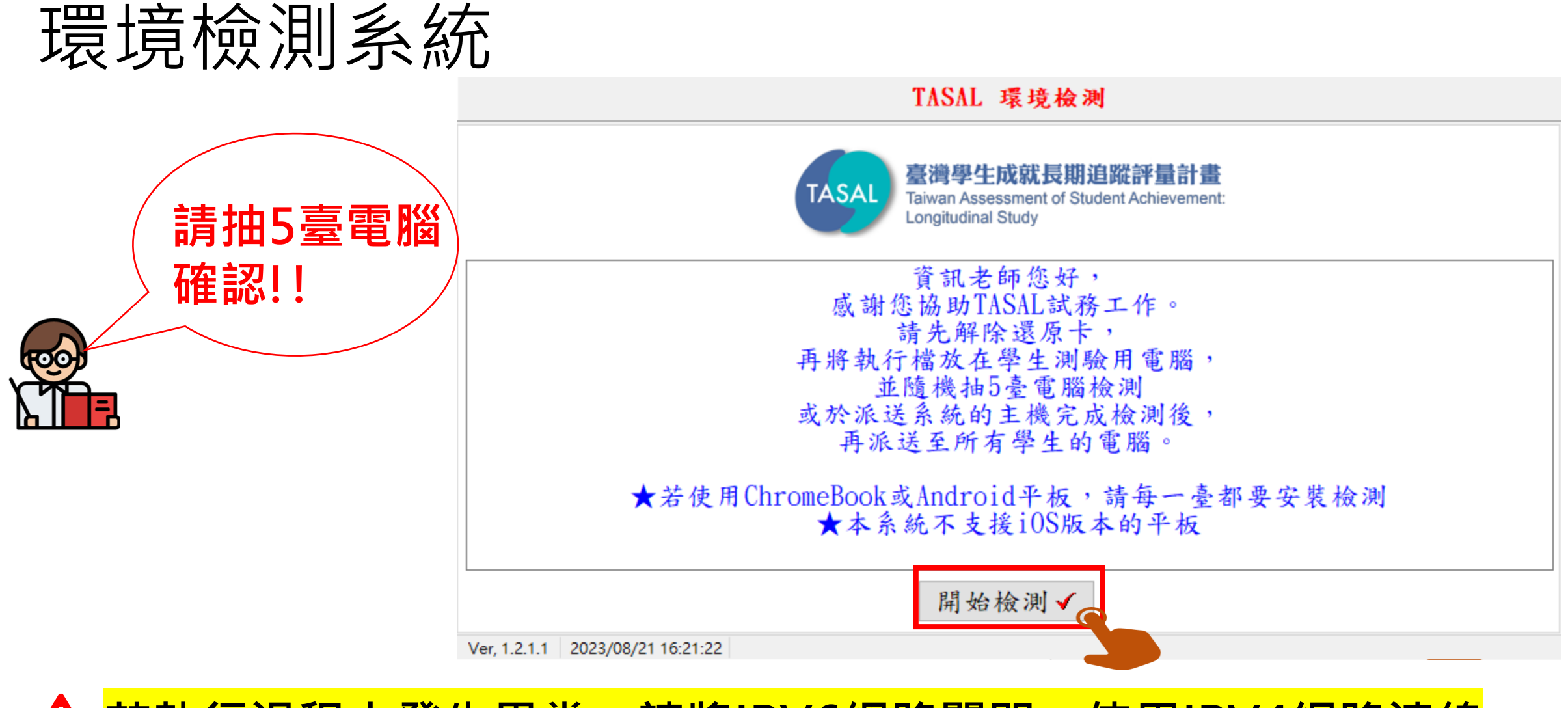

A 若執行過程中發生異常・請將IPV6網路關閉・使用IPV4網路連線

APOA E

亞太地區美感教育研究室

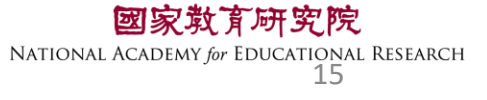

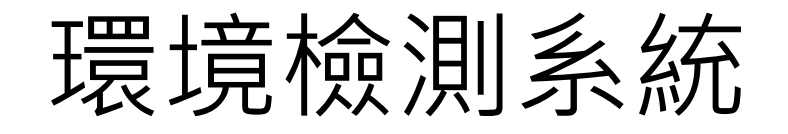

#### TASAL 環境檢測

清輸入學校代碼 014501

市立板橋國中

APOA E

亞太地區美感教育研究室

[220]新北市板橋區中正路437號

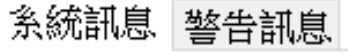

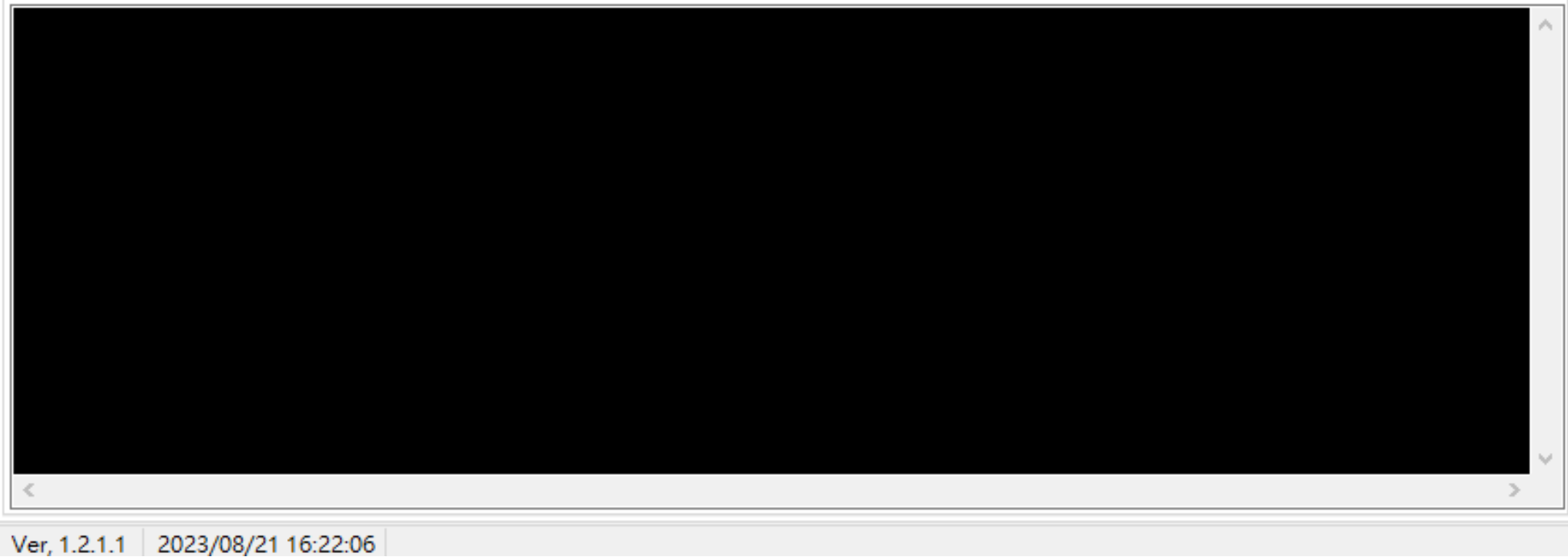

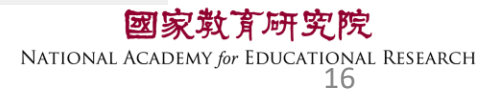

下一步 🌾

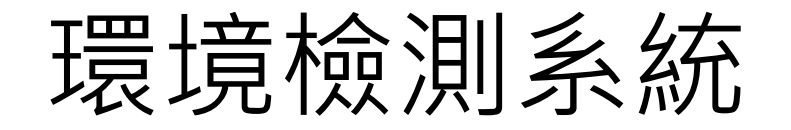

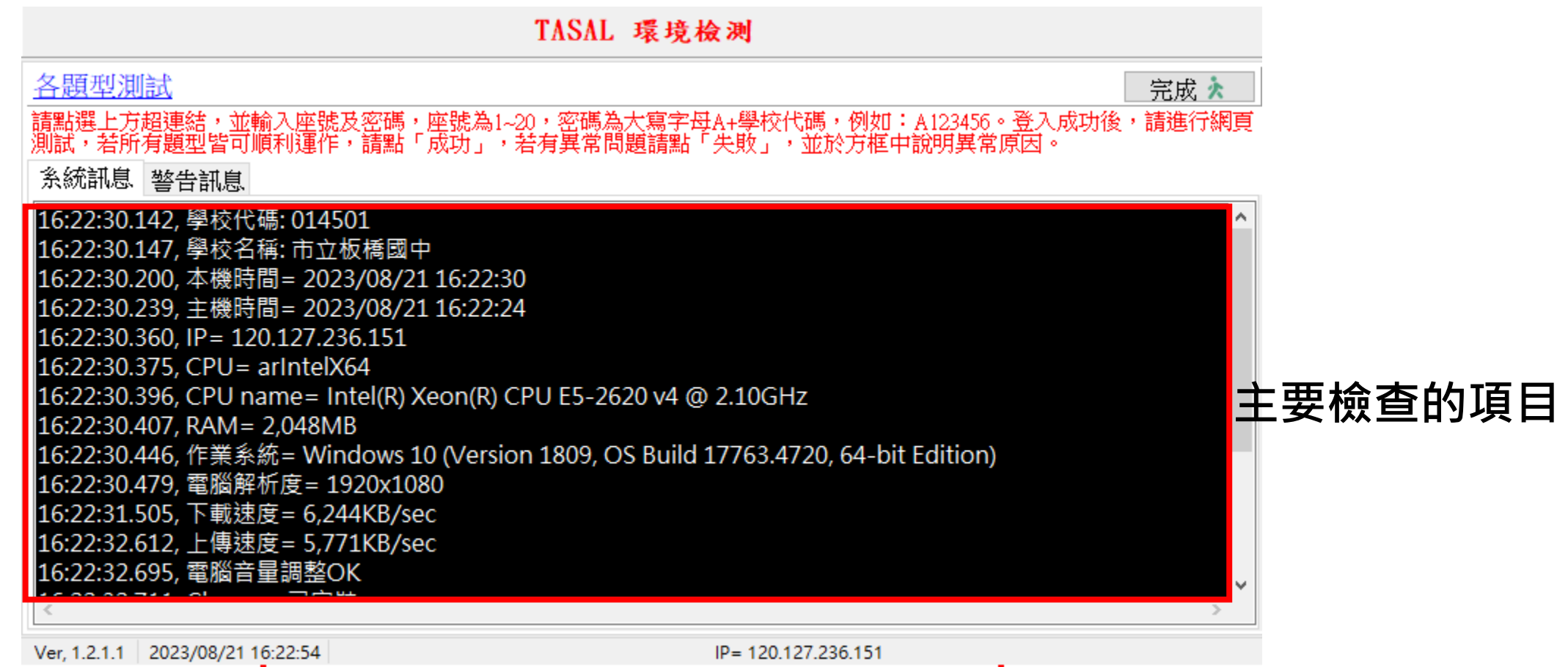

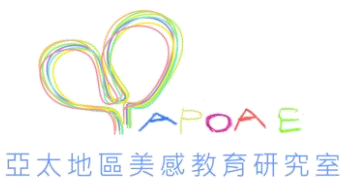

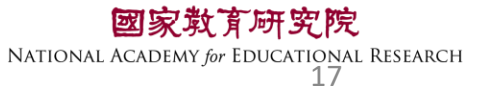

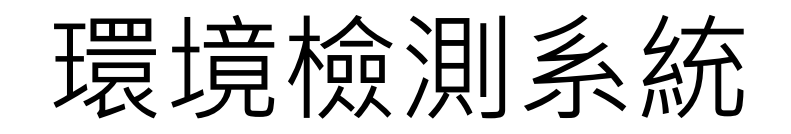

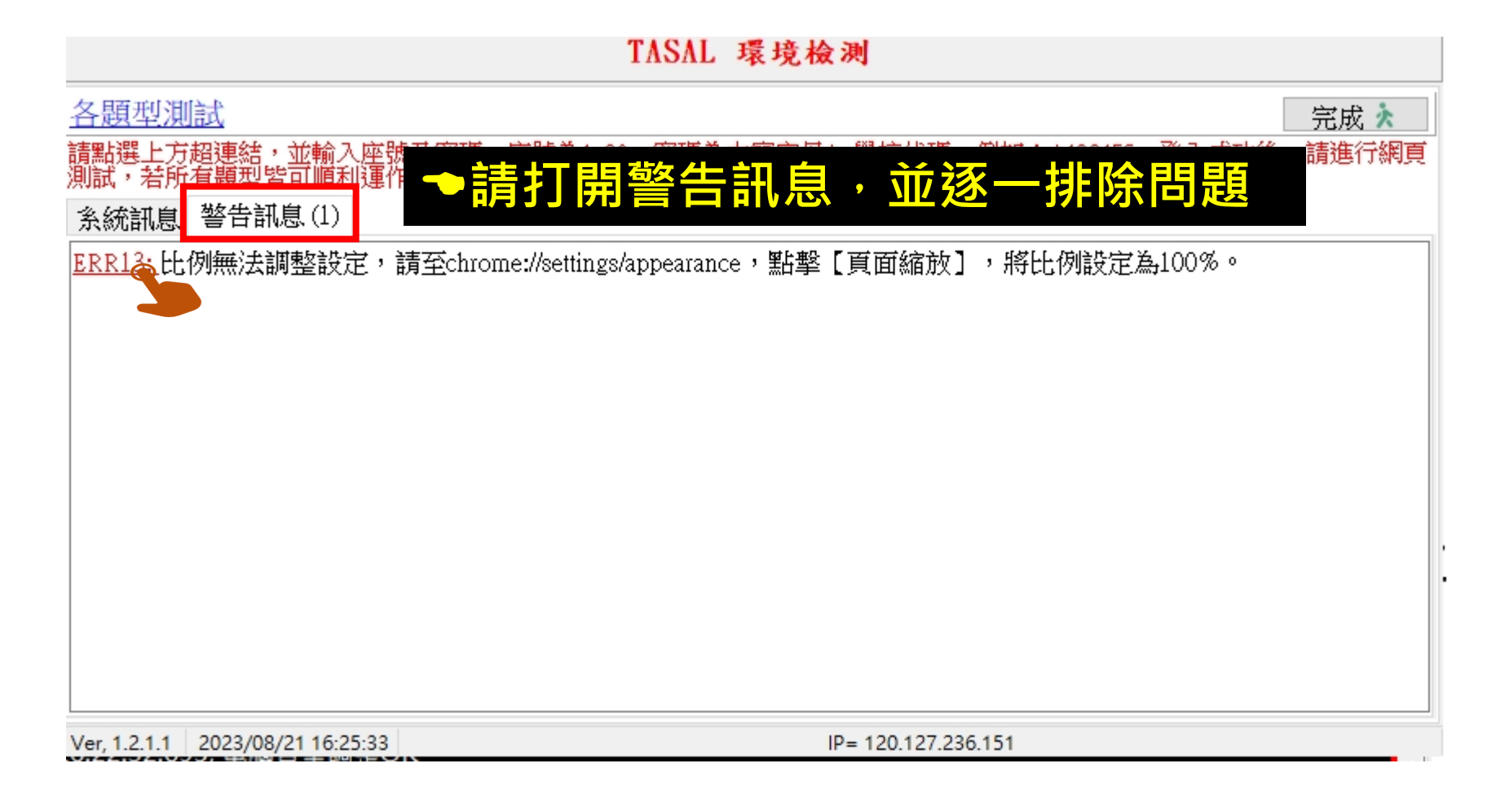

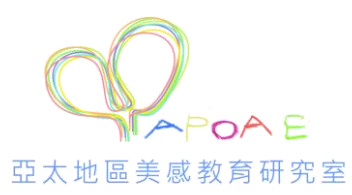

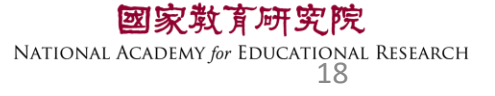

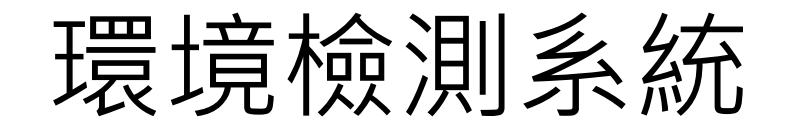

#### TASAL 環境檢測

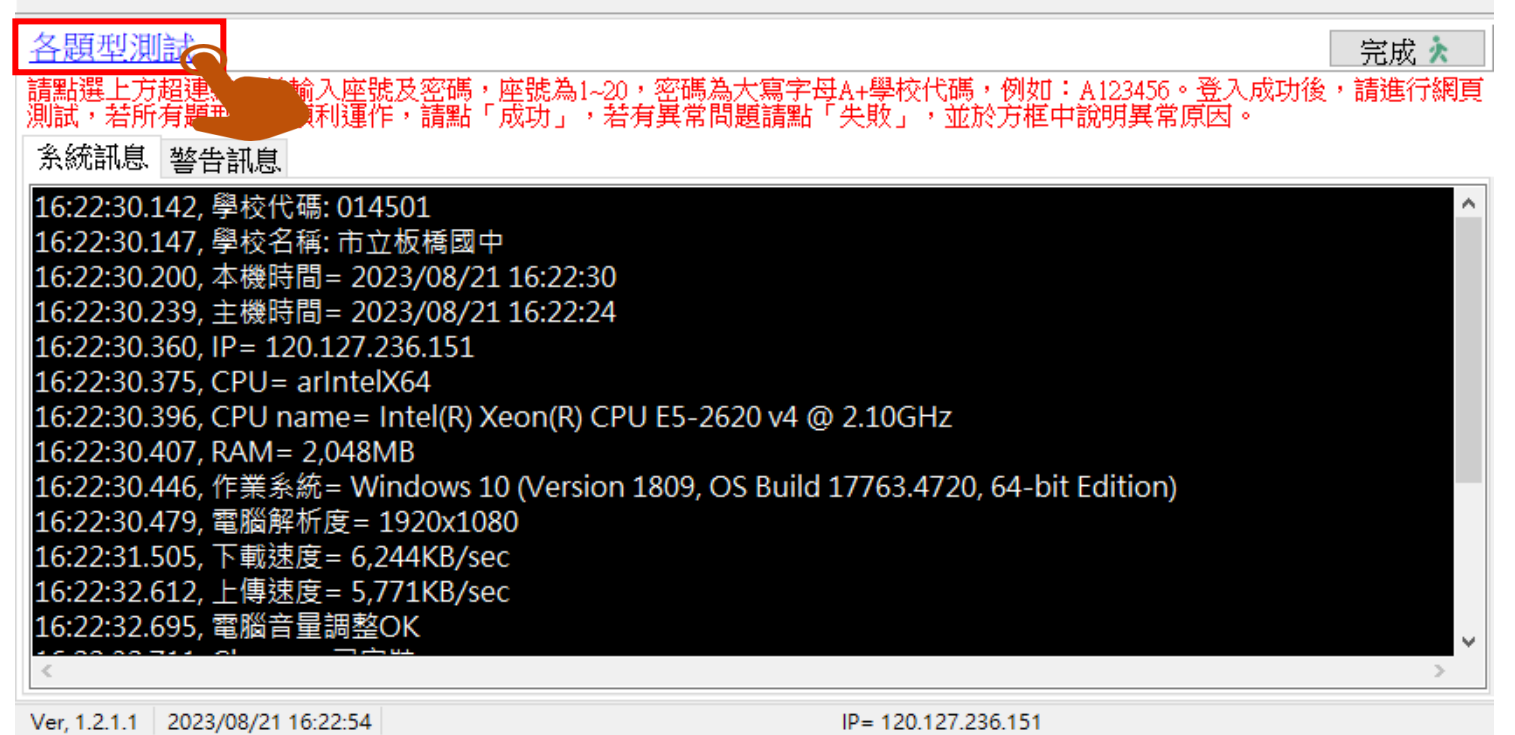

總共提供20組帳密 供學校測試電腦

班級:環測班 座號:1~20 密碼:A+6碼學校代碼

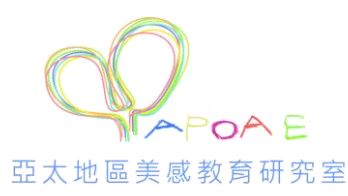

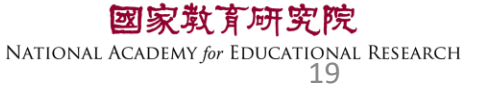

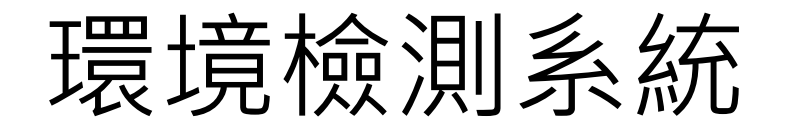

#### TASAL 環境檢測 各題型測試 完成 🗼 請點選上方超連結,並輸入座號及密碼,座號為1~20,密碼為大寫字母A+學校代碼,例如:A123456。登入成功後,請進行網頁 測試,若所有題型皆可順利運作,請點「成功」,若有異常問題請點「失敗」,並於方框中說明異常原因。 糸統訊息 警告訊息 16:22:30.142, 學校代碼: 014501 16:22:30.147, 學校名稱: 市立板橋國中 16:22:30.200,本機時間= 2023/08/21 16:22:30 16:22:30.239, 主機時間= 2023/08/21 16:22:24 16:22:30.360, IP = 120.127.236.151 16:22:30.375, CPU= arIntelX64 16:22:30.396, CPU name= Intel(R) Xeon(R) CPU E5-2620 v4 @ 2.10GHz 16:22:30.407, RAM= 2,048MB 16:22:30.446, 作業系統= Windows 10 (Version 1809, OS Build 17763.4720, 64-bit Edition) 16:22:30.479, 電腦解析度= 1920x1080 16:22:31.505, 下載速度= 6,244KB/sec 16:22:32.612, 上傳速度= 5,771KB/sec 16:22:32.69<u>5,</u> 電腦音量調整OK

Ver, 1.2.1.1 2023/08/21 16:22:54

IP= 120.127.236.151

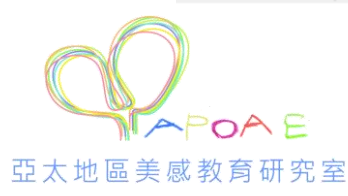

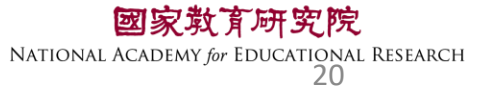

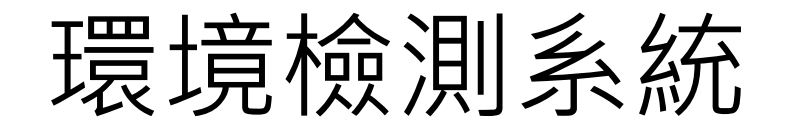

#### TASAL 環境檢測

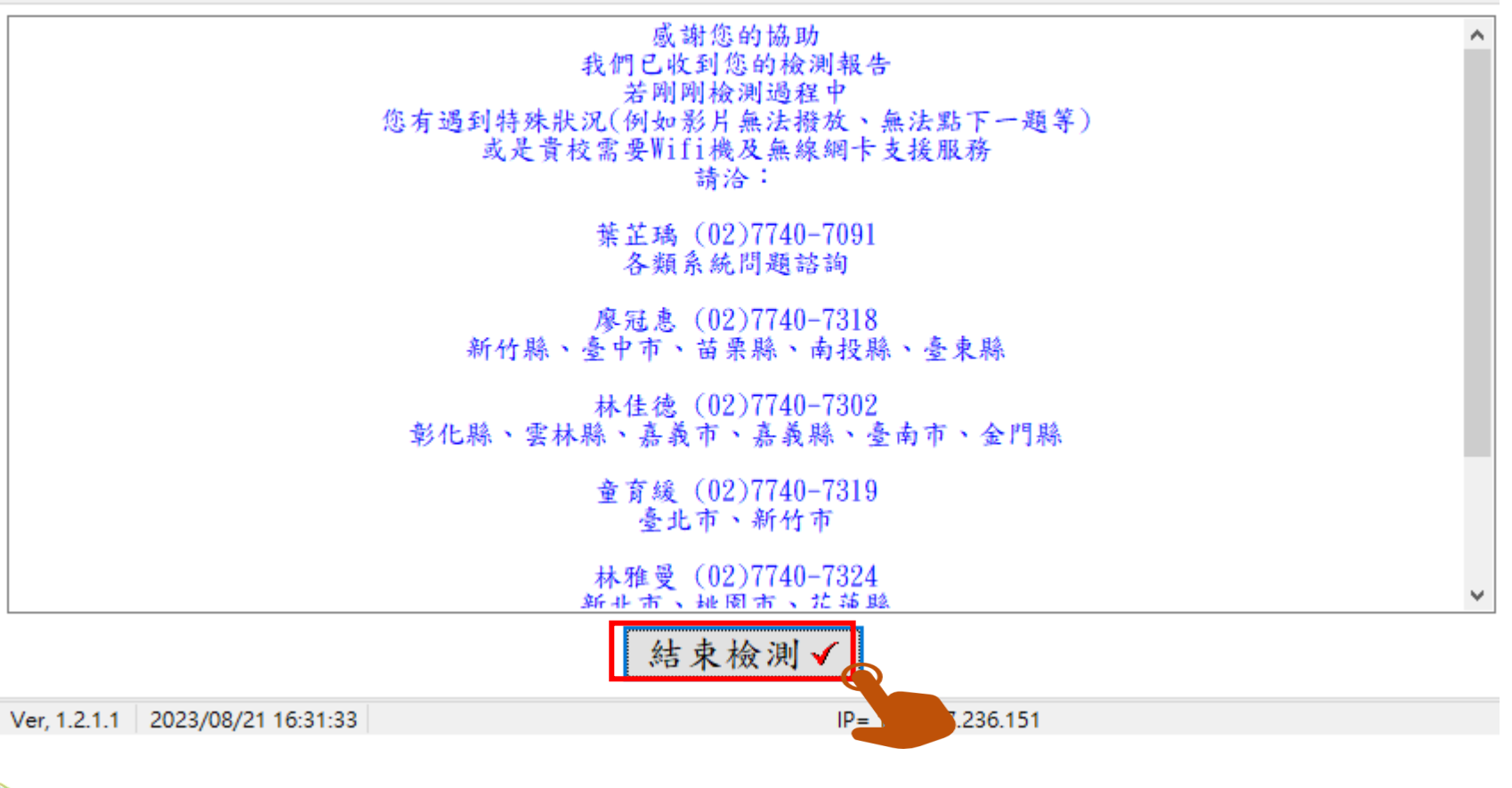

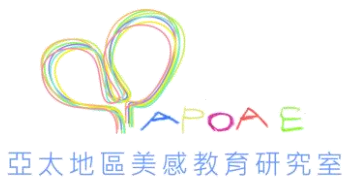

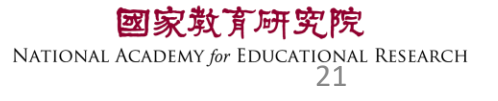

### 確認電腦的【日期和時間】自動設定皆已開啟

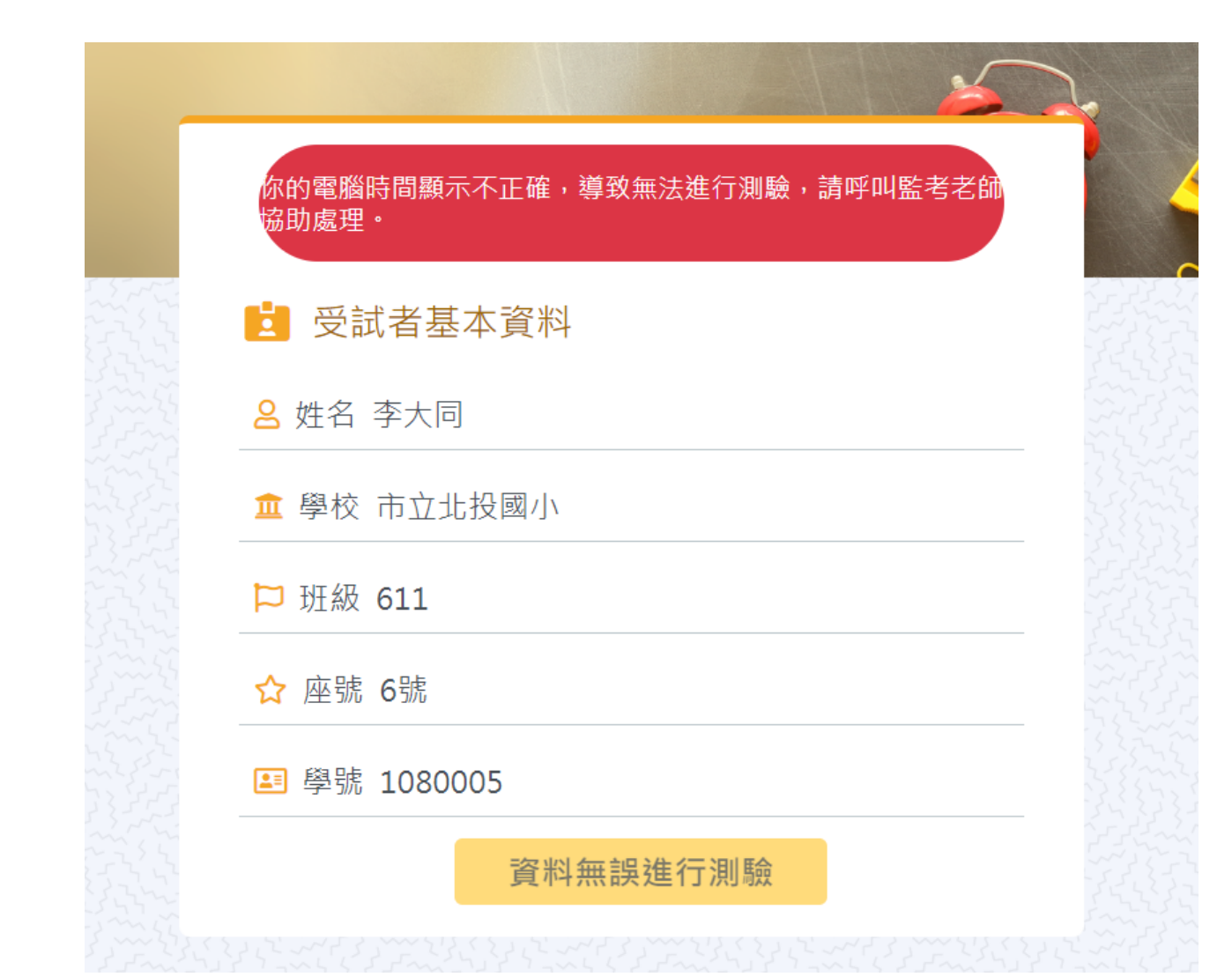

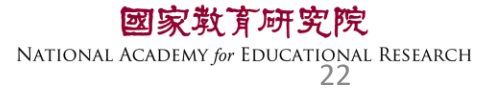

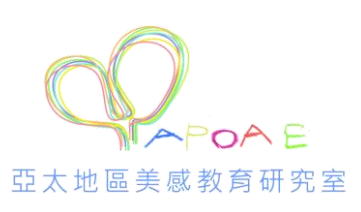

## 確認電腦的【日期和時間】自動設定皆已開啟

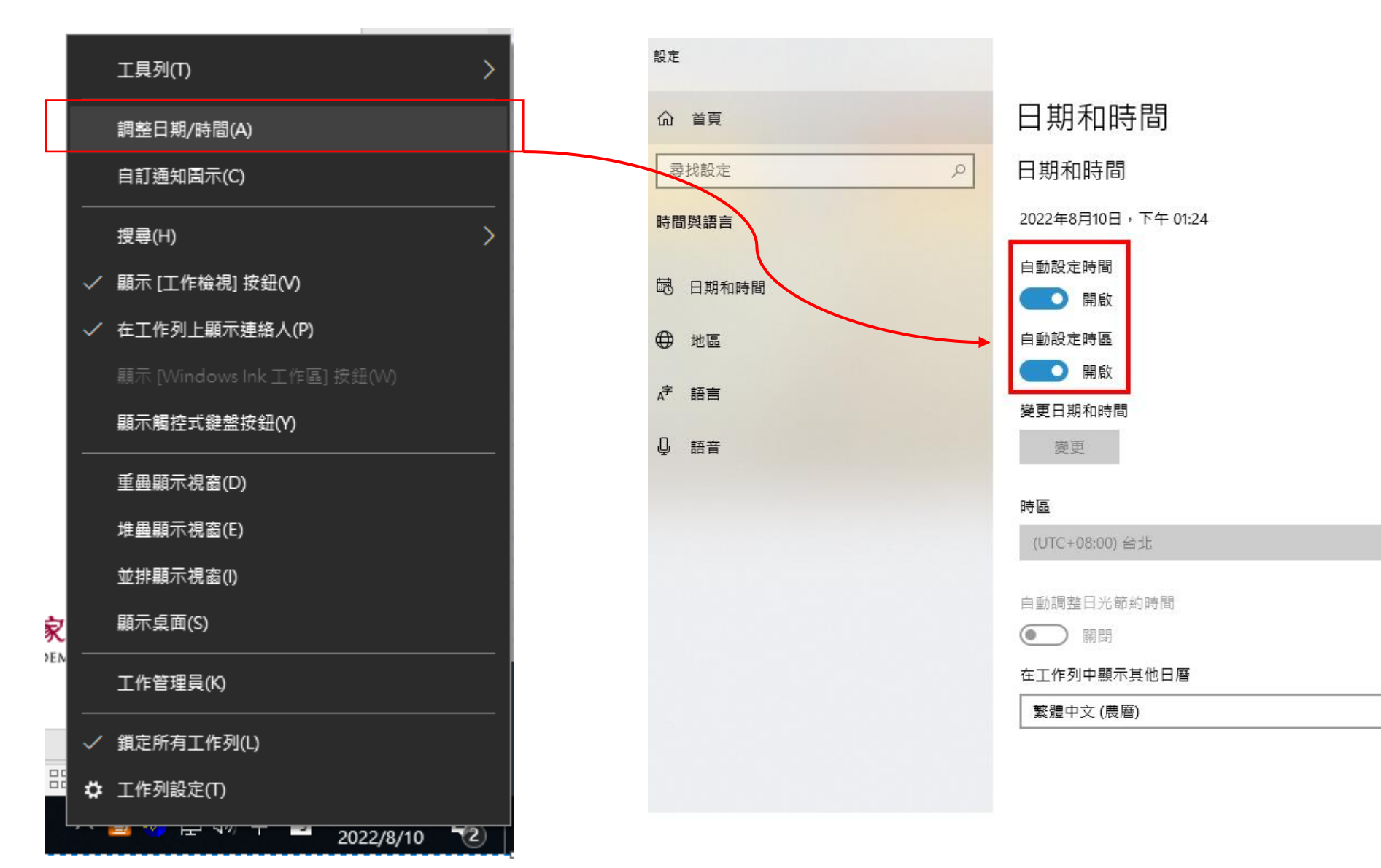

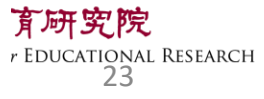

V

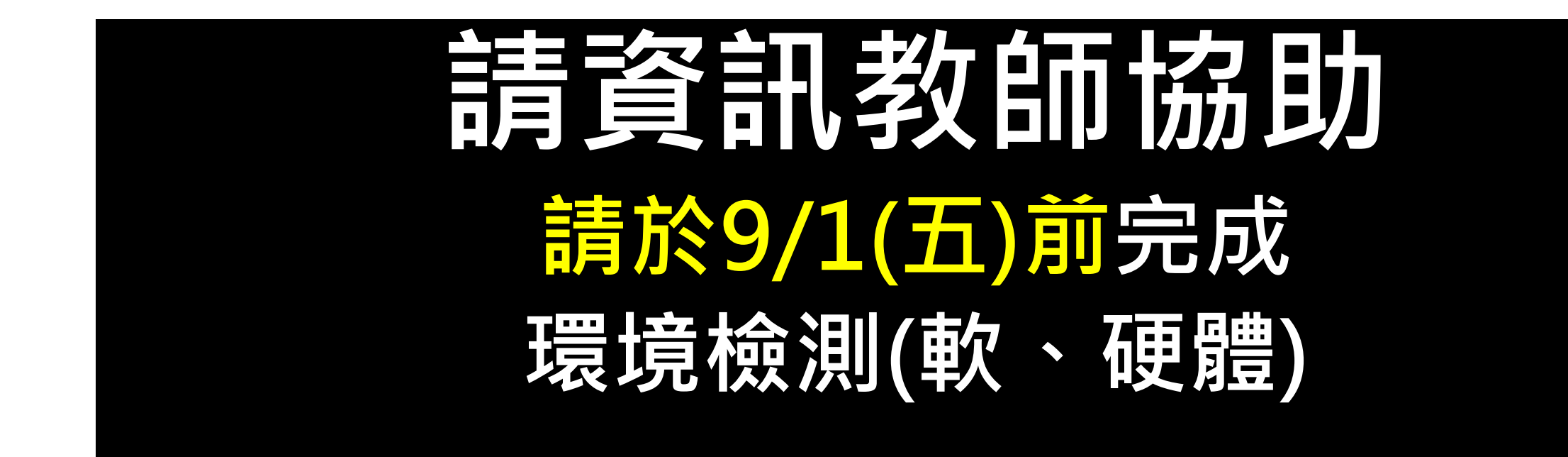

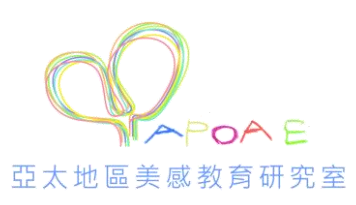

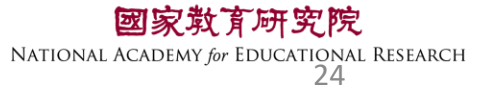

## 112年亞太地區美感教育 研究計畫-美感素養調查 調查平臺-監考說明

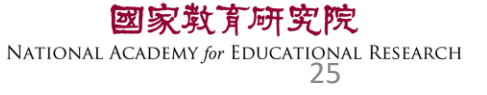

## TASAL測驗要從哪進去監考?

則驗及評量研究中心 - 國家教育社 🗙 🕇 🕂

# https://tasal.naer.edu.tw/

長期追蹤評量計畫 of Student Achievement

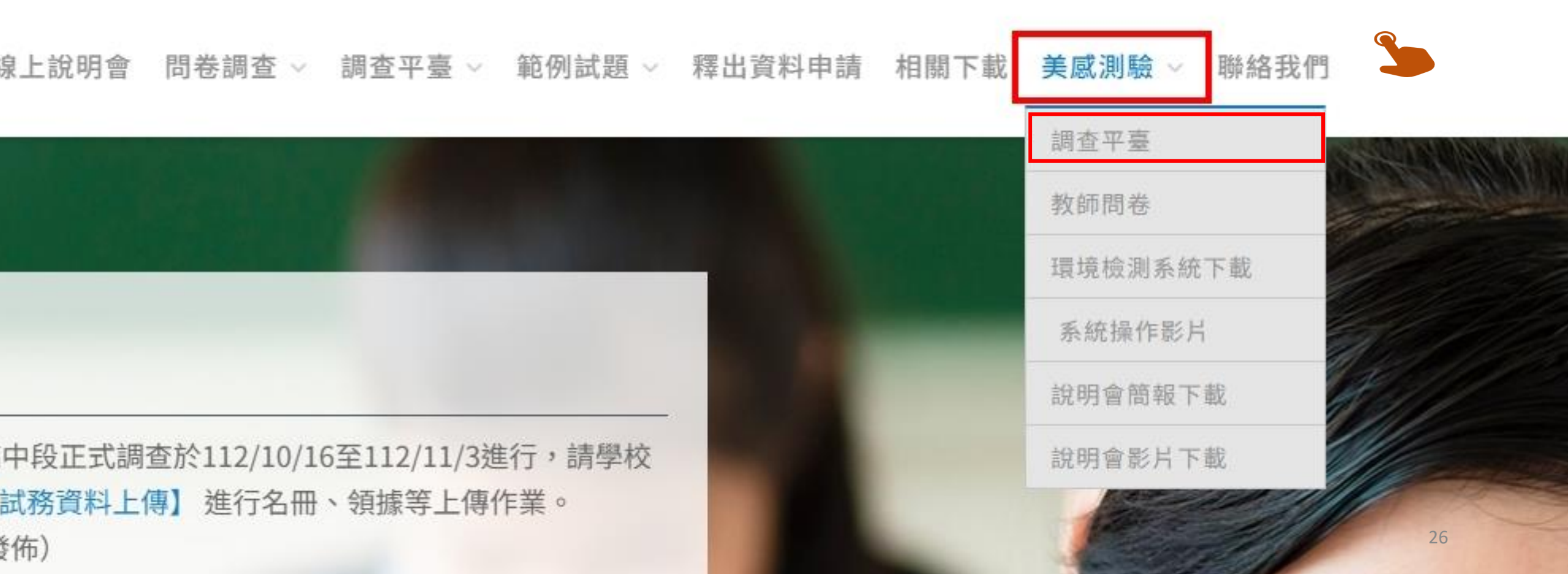

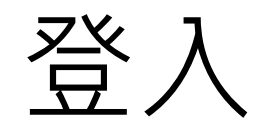

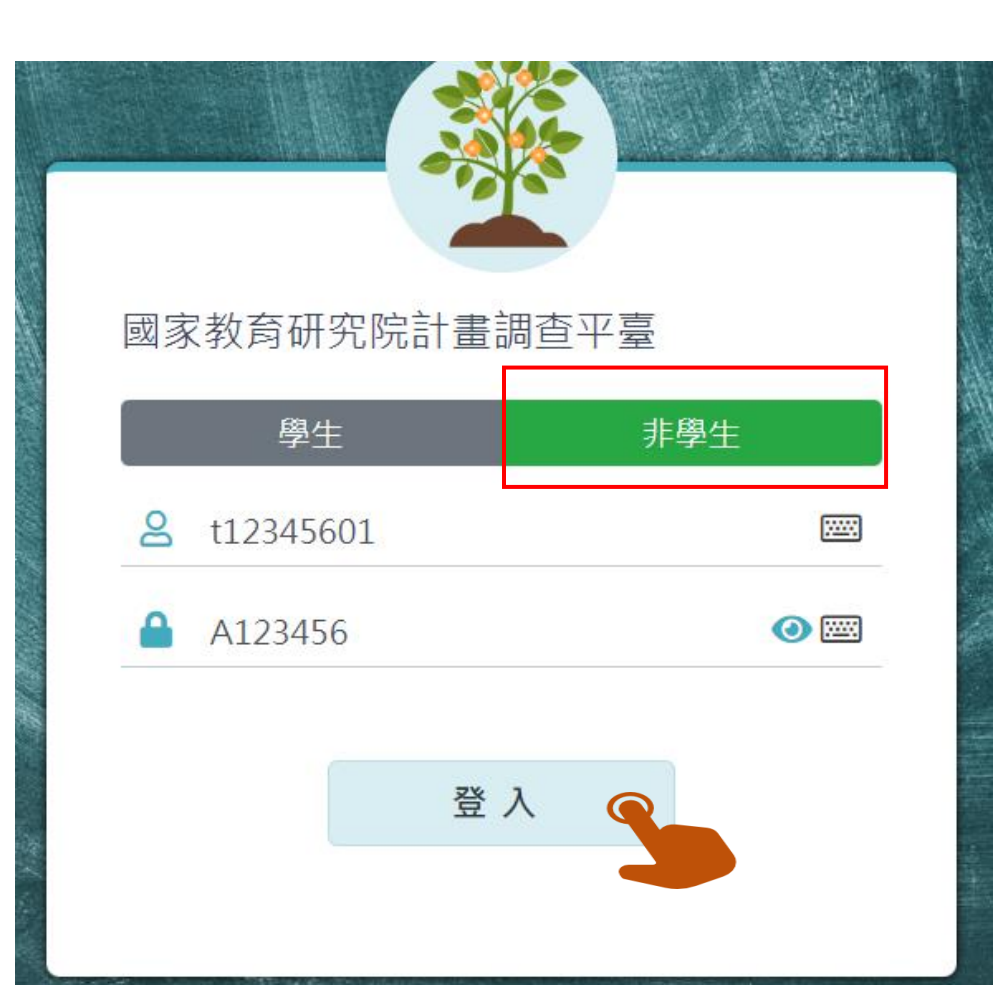

帳號:t+6碼學校代碼+01 例:t12345601 密碼:A+6碼學校代碼 例:A123456

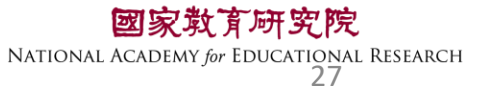

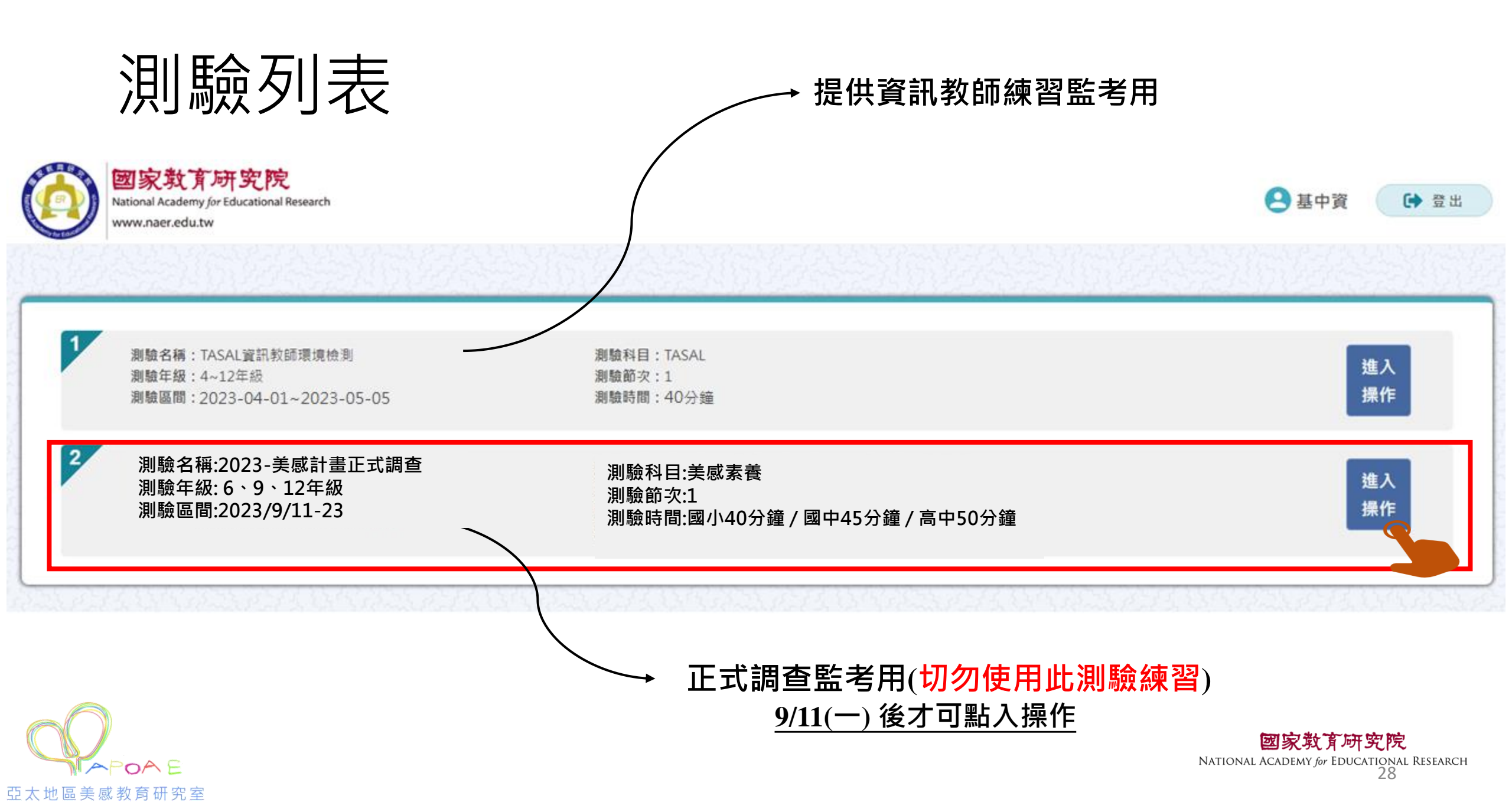

## 監考前-確認受試者名單

請於<u>施測日前</u>,點選【確認受試者名單】

#### **<b> ]** 測驗名稱: 2023-美感素養正式調查

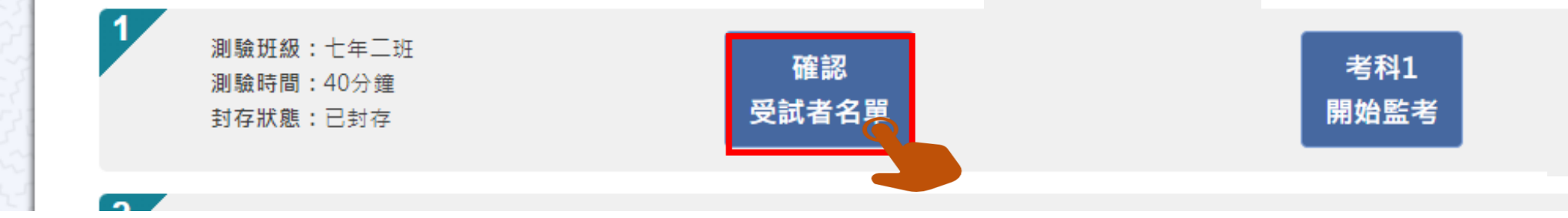

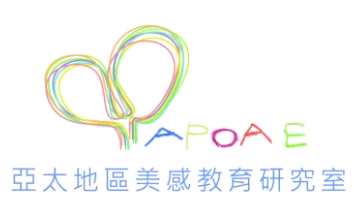

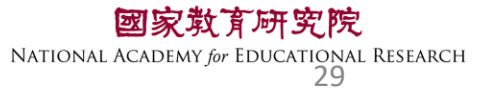

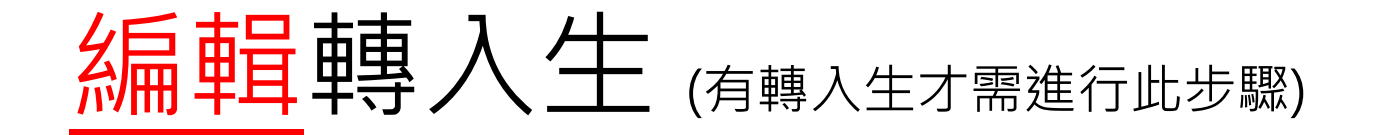

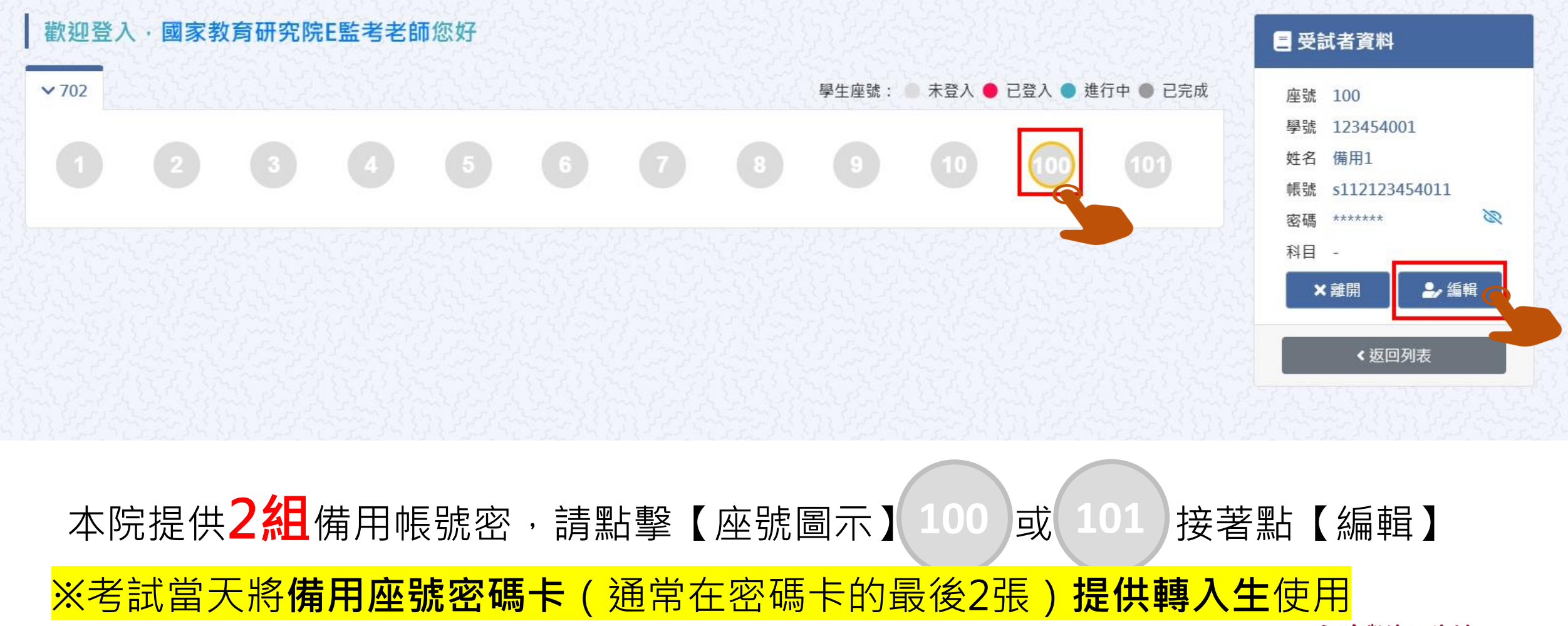

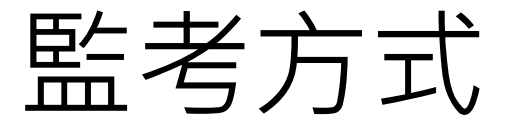

### **]** 測驗名稱: 2023-美感素養正式調查

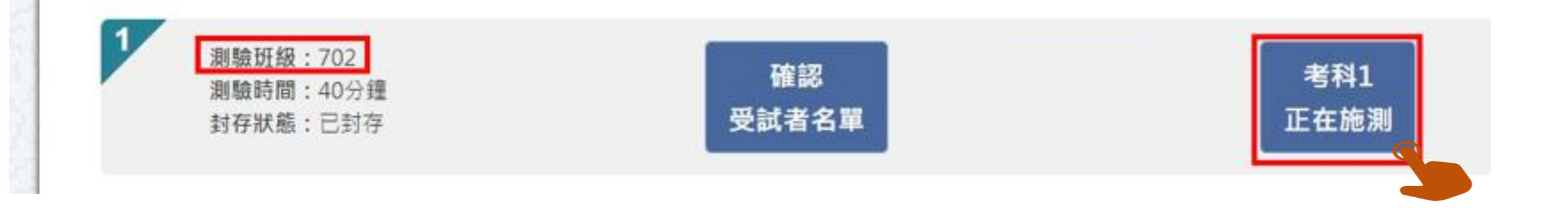

### ※請先確認測驗班級,接著點【考科1】正在施測

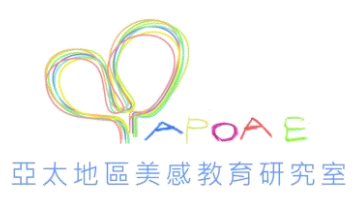

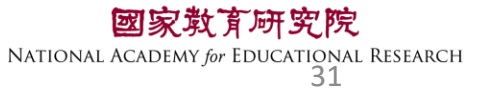

| <u>!</u> | 賢と         | 上<br>登                    | 入          | 狀注         | 兄          |              |                   |               |                  | 未登ノ<br>已登ノ<br>進行中 | 表<br>表<br>子<br>表 | 長示學生還未登入 長示學生已登入, 長示學生已開始作得 長示學生已開始作得 | 。<br>旦未開始作答。<br>骛。<br>譣。                    |
|----------|------------|---------------------------|------------|------------|------------|--------------|-------------------|---------------|------------------|-------------------|------------------|---------------------------------------|---------------------------------------------|
| 歡迎登)     | 、國家教       | <b>汝育研究</b> 院             | :監考老師      | i您好        |            |              |                   |               |                  |                   | 5.923 S          | 日母討者資料                                |                                             |
| ✓ 702    |            |                           |            |            |            |              |                   | 舉生座號:         | ● 未登入 ●          | 已登入 🌒 進           | 1行中 ● 已完成        | 成 座號 1                                |                                             |
|          |            |                           |            | 5          | 6          |              | 8                 | 9             | 10               | 11                | 12               | 學號 12345600<br>姓名 李大1                 | 01                                          |
| 13       |            | 15                        | 16         |            | 1          | (19)         | 20                |               | 22               | 23                | 24               | ·································     | 56020<br>X                                  |
| 25       | 26         |                           | 28         | 29         | 30         |              | 32                | 33            | 34               | 35                | 36               | 林日 自然科学校<br>× 意開                      | 2/ 编辑                                       |
|          | 38         | 39                        | 40         |            |            |              | 44                | 20 %<br>應答:10 | 100%<br>題, 已答:2題 | 47                | 48               | 《返回》                                  | 利表                                          |
| 49       | 50         |                           | 52         | 63         |            |              |                   |               |                  |                   |                  |                                       |                                             |
| 全<br>若   | 部題約<br>有題約 | 組皆7<br>組 <mark>尚</mark> 3 | 有作智<br>未作智 | 答為1<br>答丶₿ | .00%<br>兆答 | ,<br>、<br>跳辺 | <mark>。</mark> 等見 | 川會小           | 、於1              | 00%               |                  | 図家教<br>National Academy fe            | <b>育研究院</b><br>m EDUCATIONAL RESEARCH<br>32 |

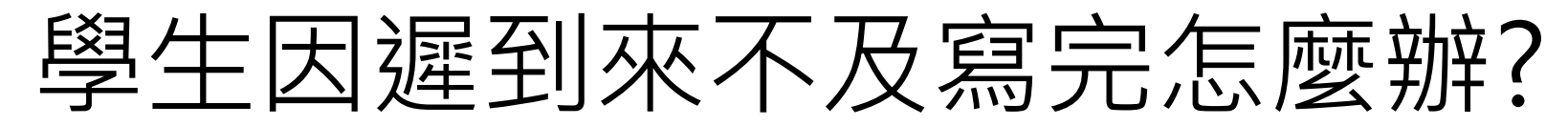

原則上讓學生作答到測驗結束 若學生因遲到、上節課耽誤等原因 導致下課鐘聲響<u>5分鐘後</u>仍無法完成測驗 請點【座號圖示】後點【強制交卷】

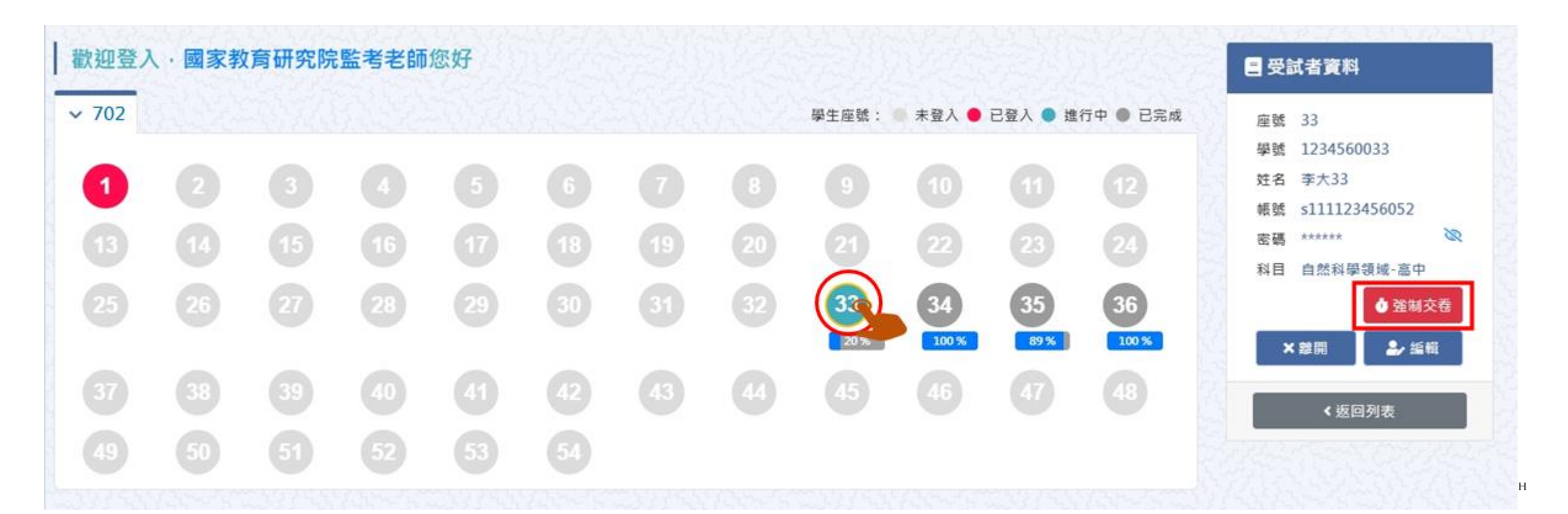

## 試場情況紀錄(全班整體狀況)

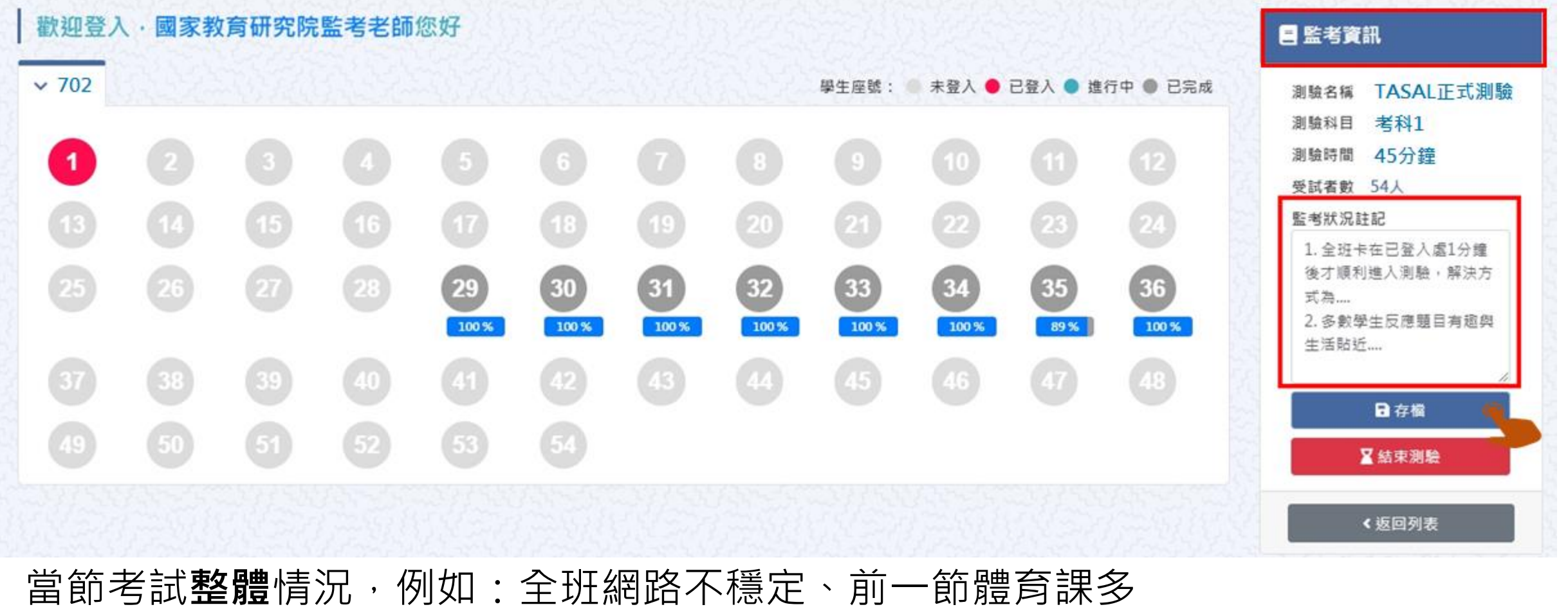

數學生遲5分鐘進入教室等,完成後按下【存檔】

**國家救育研究院** NATIONAL ACADEMY *for* EDUCATIONAL RESEARCH 34

## 試場情況紀錄(個別學生狀況)

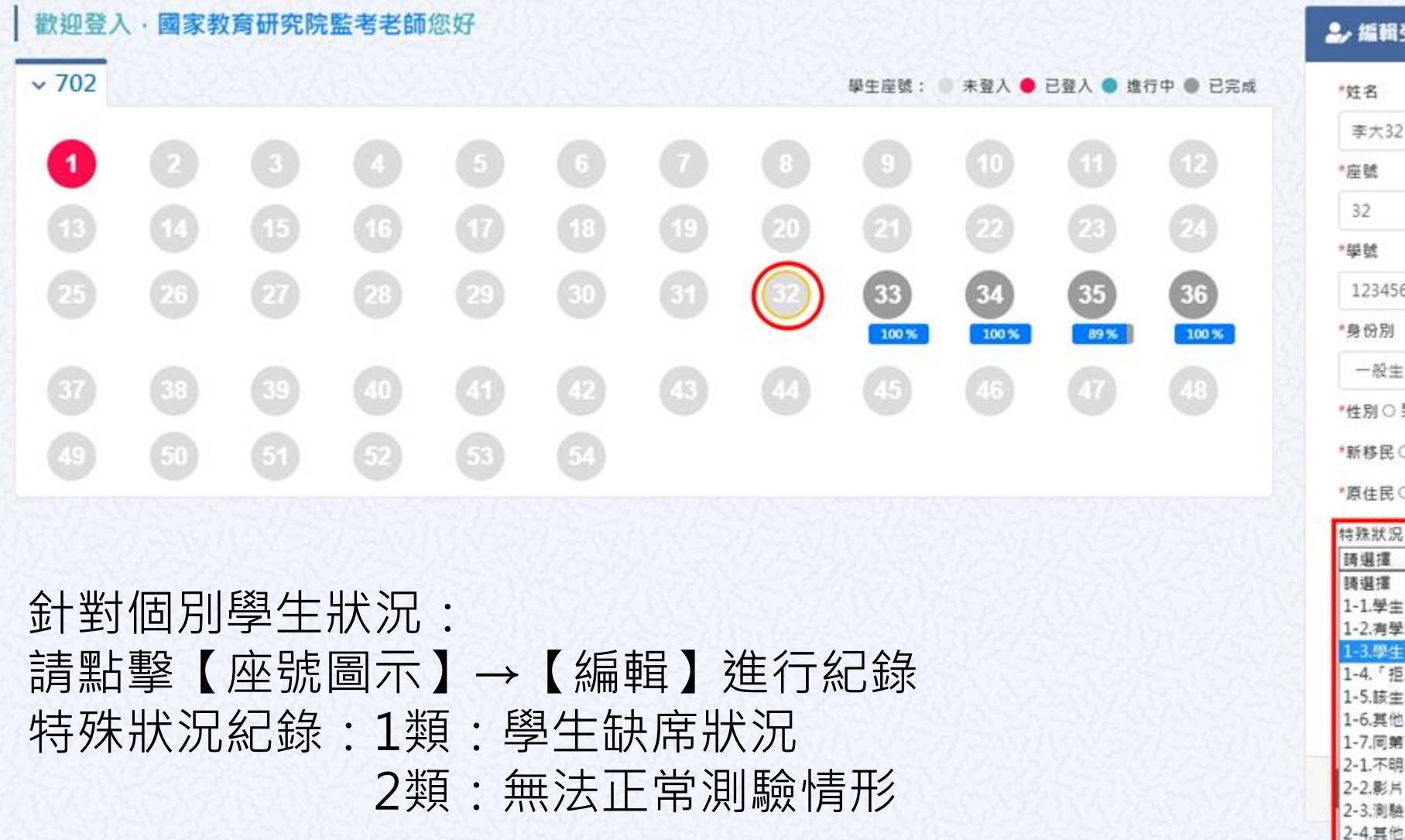

| 姓名          |   |
|-------------|---|
| 李大32        |   |
| 座號          |   |
| 32          |   |
| "學號         |   |
| 1234560032  |   |
| 身份別         |   |
| 一般生         | ~ |
| 性別〇男 💿 女    |   |
| 新移民 ◯ 是 ● 否 |   |
| 原住民〇是 ⑧ 否   |   |
| 特殊狀況        |   |
| 請選擇         | ~ |

1-1.學生當日/節請假(含事、病、公假) 1-2.有學籍非在校生(例:非學校型態實驗軟育、安置生) 1-3.學生已補學 1-4.「拒絕流測」學生 1-5.該生為身心障礙生且無法受測 1-6.其他(如遲到或早退等) 1-7.同第一節課 2-1.不明原因無法登入 2-2.影片、盧片無法正常顧示或顧示很優 2-3.瀏驗中發生系統機與或自動發出

#### **確認**全班學生皆完成測驗,即可點選【結束測驗】

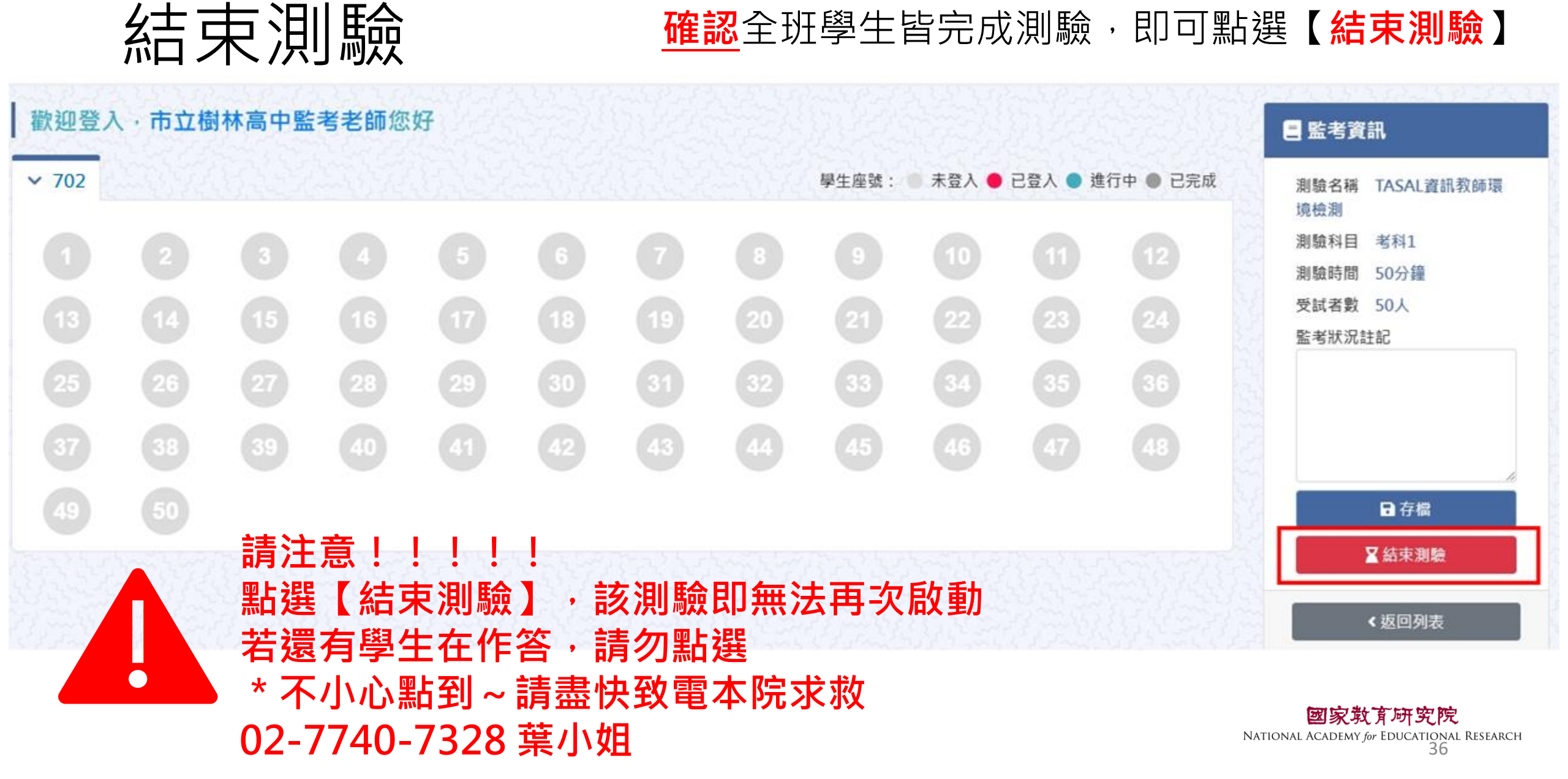
# 112年亞太地區美感教育研 究計畫-美感素養調查 —學生操作步驟

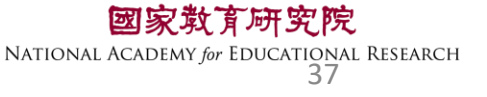

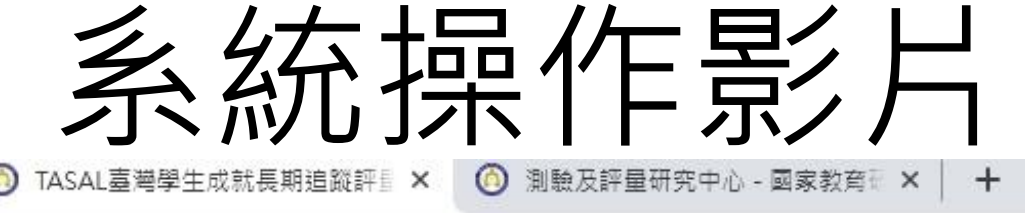

.tw

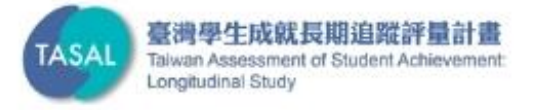

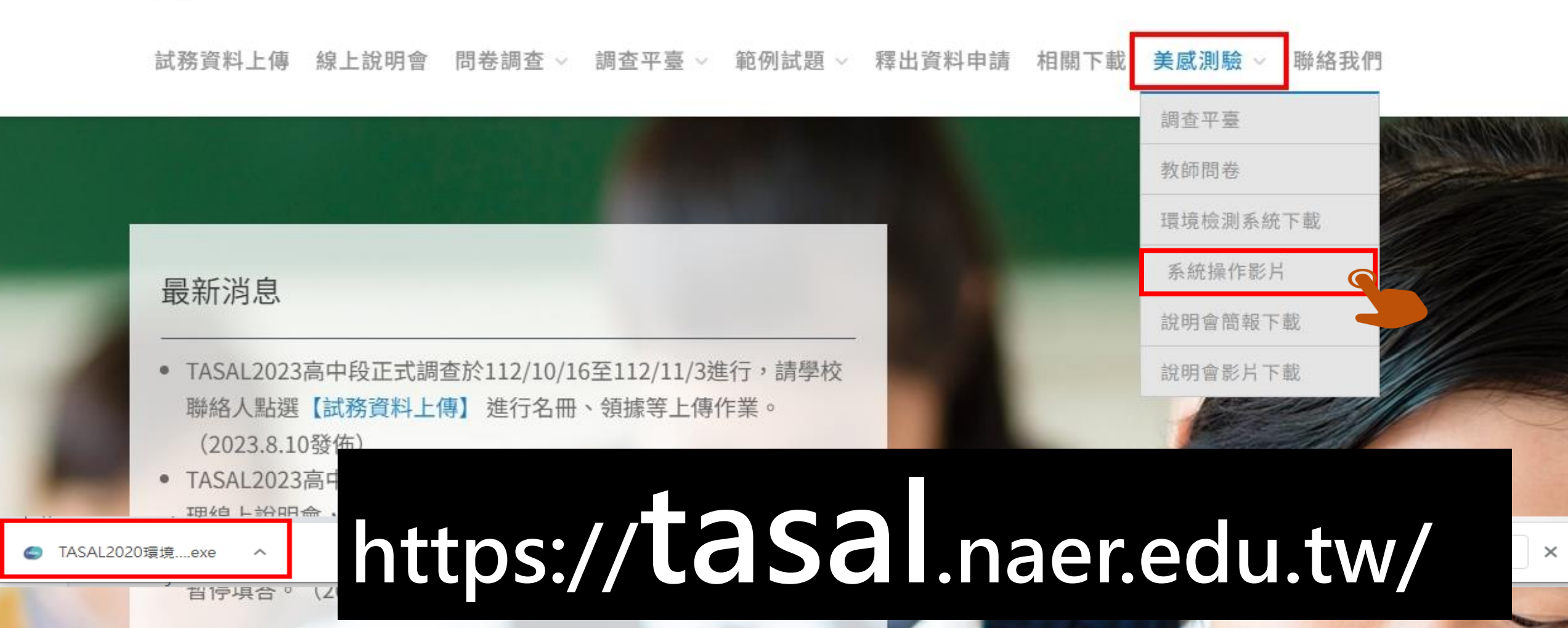

## 用廣播模式播放-測驗系統操作說明

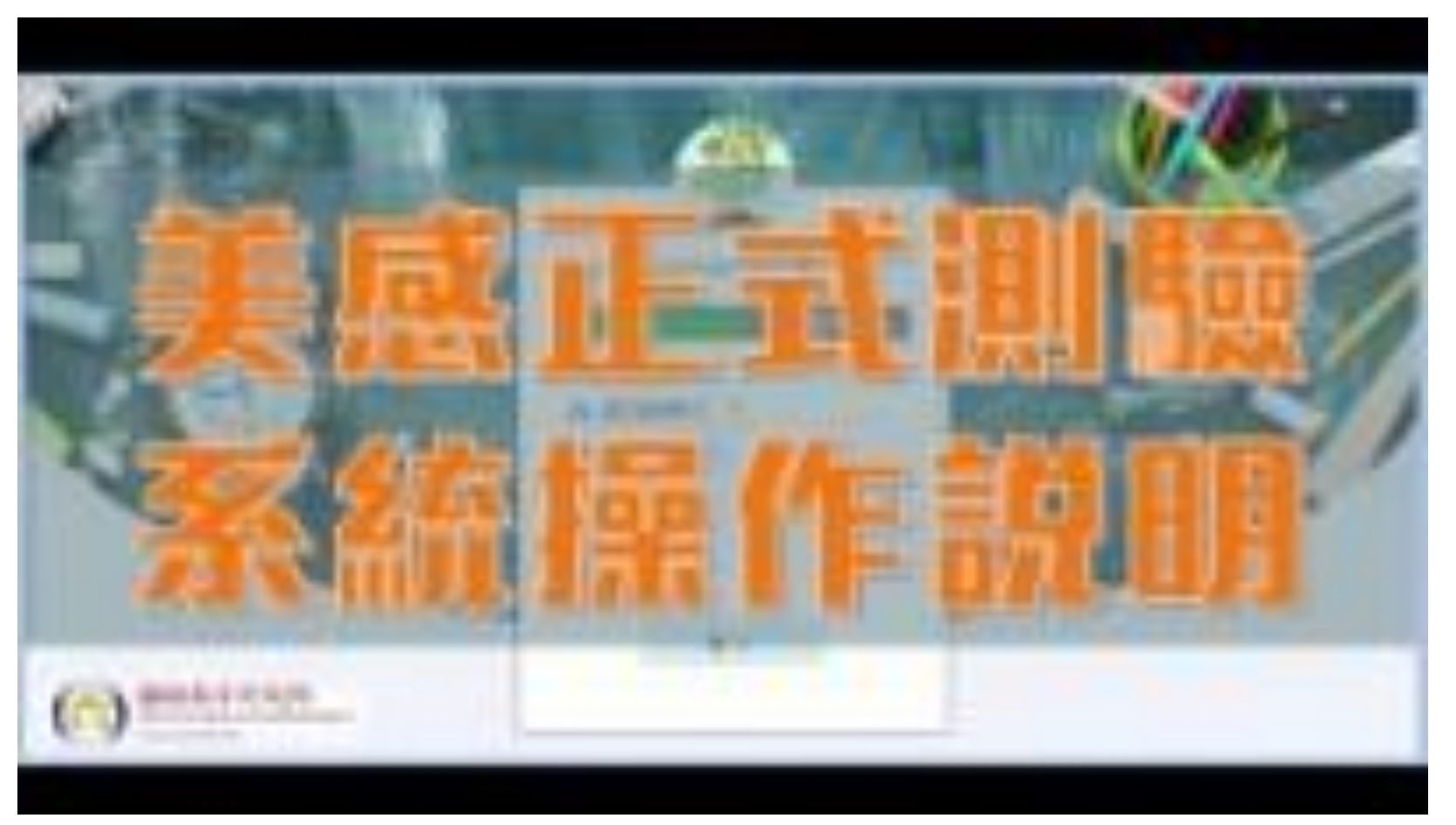

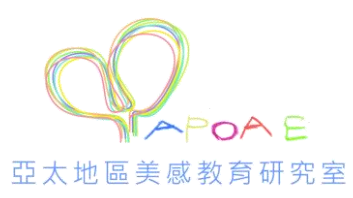

國家教育研究院 NATIONAL ACADEMY for EDUCATIONAL RESEARCH 39

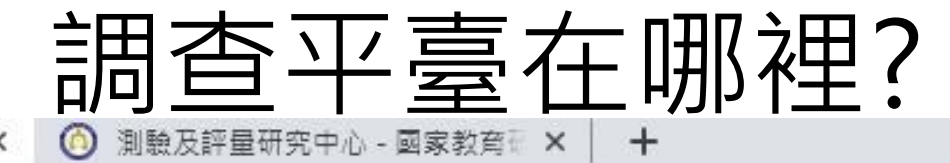

### https://tasal.naer.edu.tw/

自蹤評量 ×

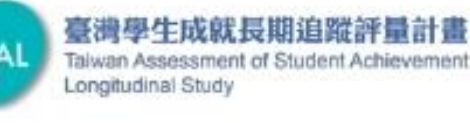

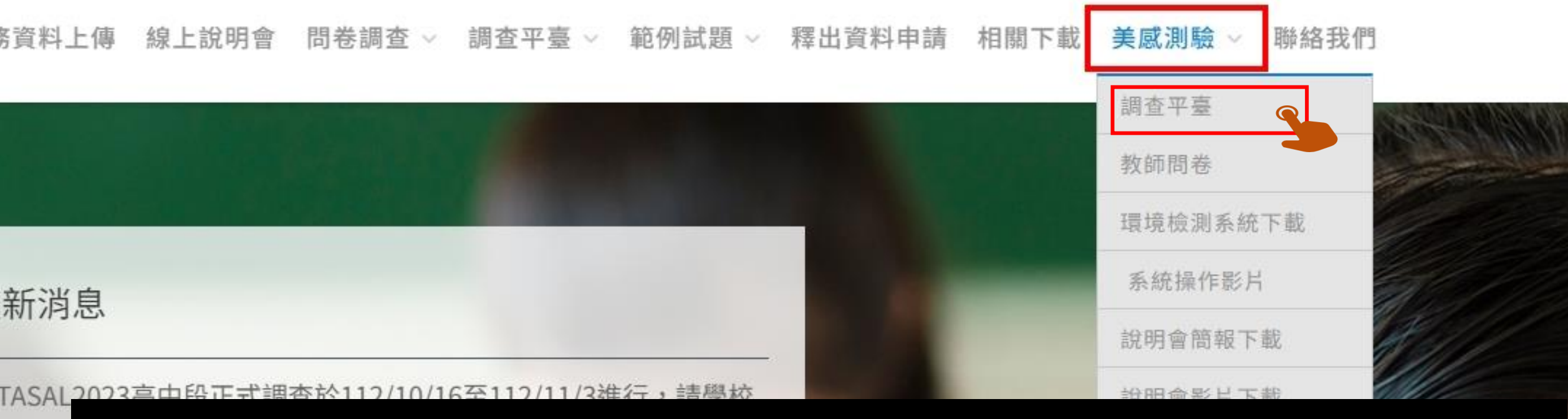

聯絡人 (202: TASAL 甲線上

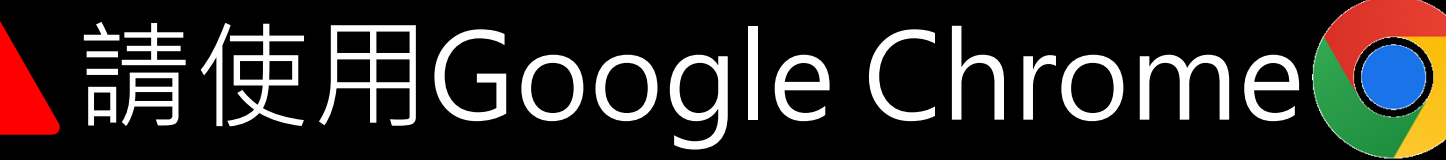

瀏覽器開啟

## 提前將調查平台網址放學校官網最新消息

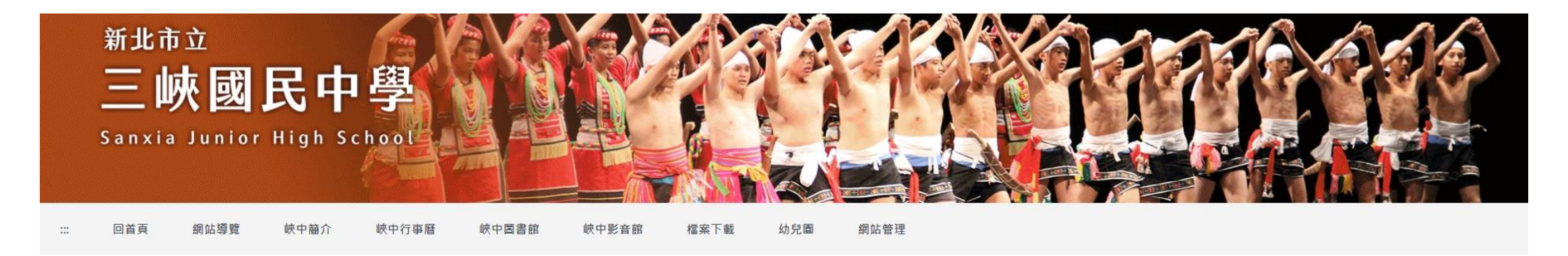

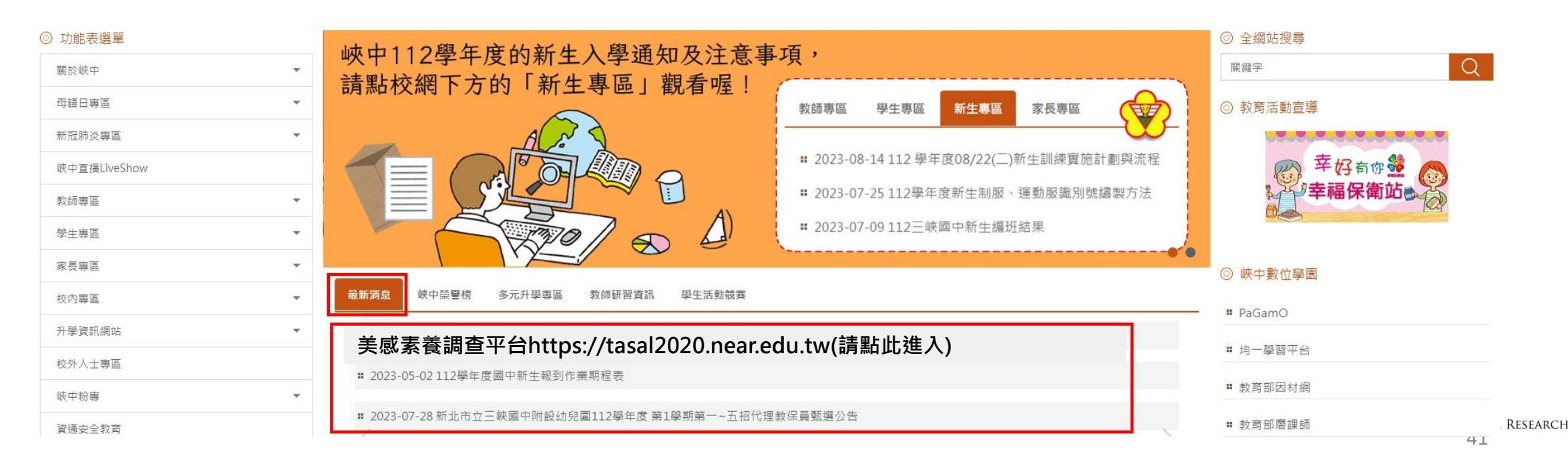

## 提前將調查平台網址捷徑放學生電腦桌面

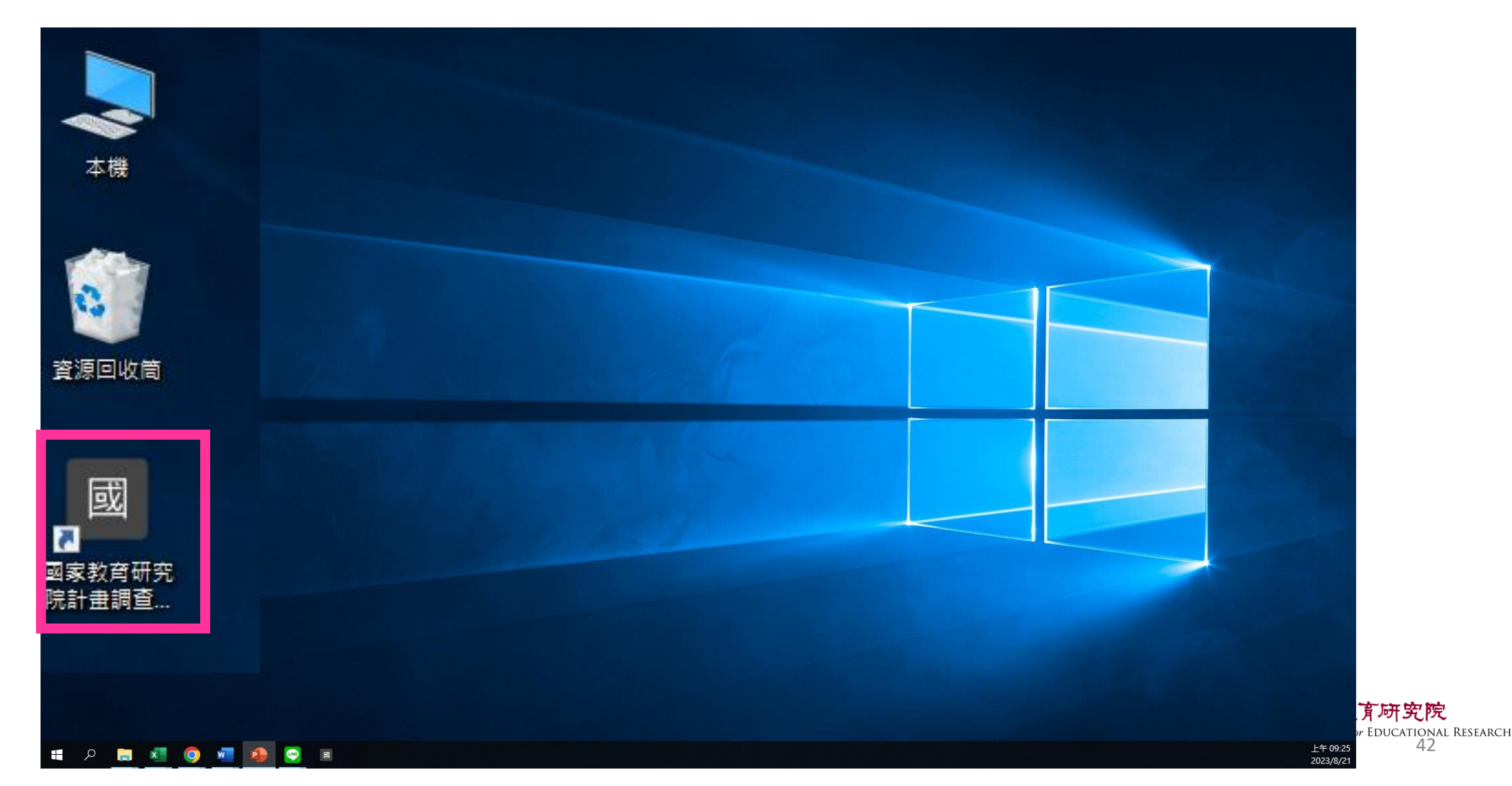

42

### 學生-登入調查平臺

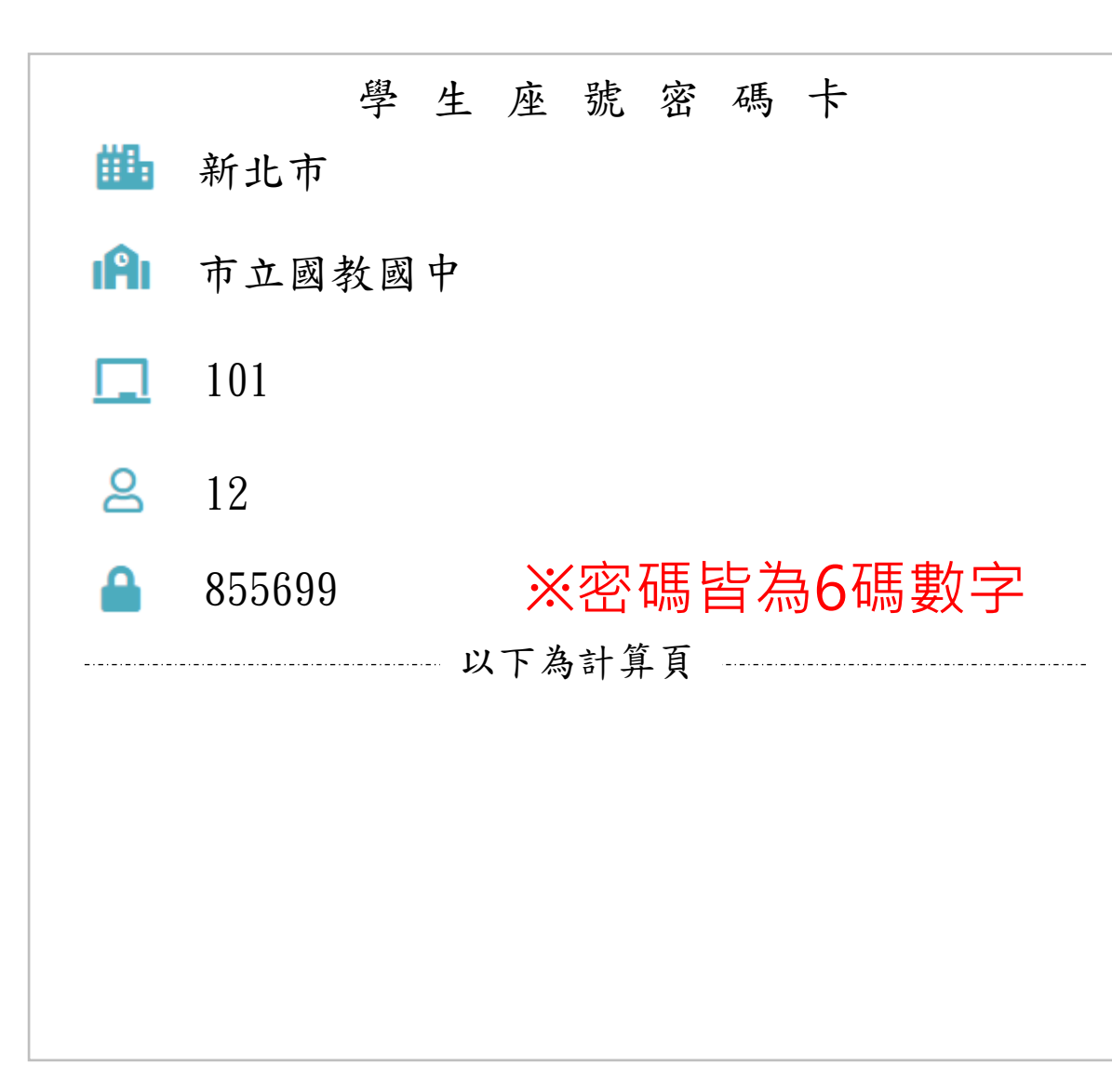

| 國家教育研究院計畫調查平臺                                  |
|------------------------------------------------|
| 學生     非學生       1111 新北市 v (縣市)               |
| ▲ 市立明德高中 ✓                                     |
| □       101       ~         ●       12       □ |
| 855699                                         |
| 點開 🧿 可確認密碼是否正確<br>登入                           |
|                                                |

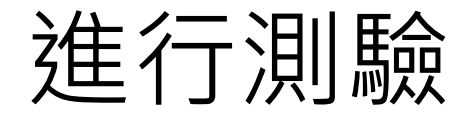

| 🛃 受試 | 者基本資料           |
|------|-----------------|
| ❷ 姓名 | 國教12            |
| 🏛 學校 | 市立國教國中          |
| Þ 班級 | 101             |
| ☆ 座號 | 12號             |
| 🔳 學號 | 22MS01234510112 |
|      | 資料無誤進行測驗        |

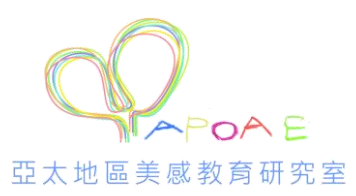

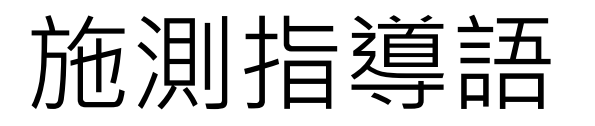

### 1. 提醒學生不要輕易跳 過題目

2. 將耳機連接到電腦 測試音量

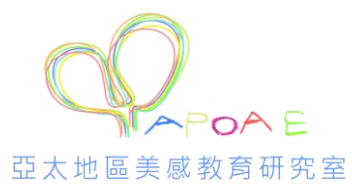

#### 測驗說明

2

測驗科目:自然科學領域-高中 測驗年級:高中職11年級 測驗時間:45分鐘

考前小叮嚀: 同學好:

這節課作答科學,時間為45分鐘。 你可能會看到選擇題、問答題、選擇簡答、拖曳題、下拉選單及作圖題、網頁題等題。

你的回答對於國家政策推動有重要影響,請務必認真作答每個題目。

★ 想清楚再作答,不要貪快。

★ 如果題目看不懂,可以舉手向監考老師反應。

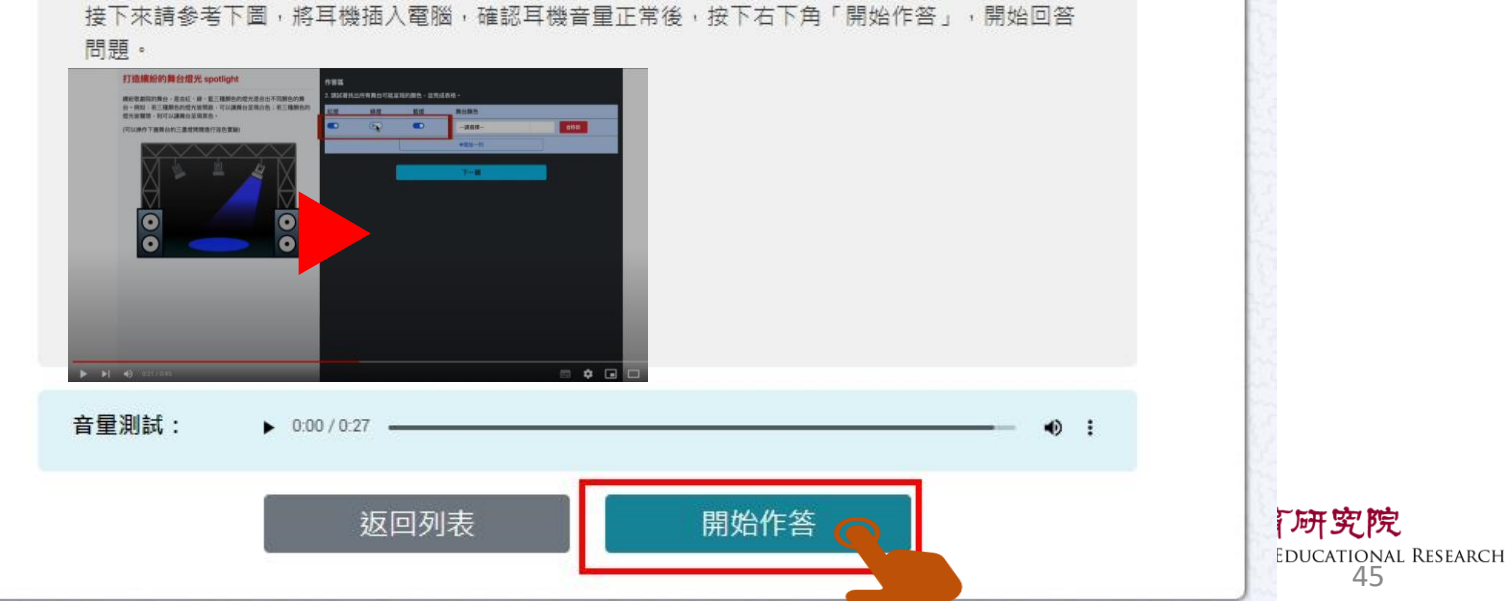

### 開始測驗 - 題組顏色顯示說明

綠色底表示此題組【已完成】

淺藍底表示此題組【未完成】

深藍底表示【目前所在題組】

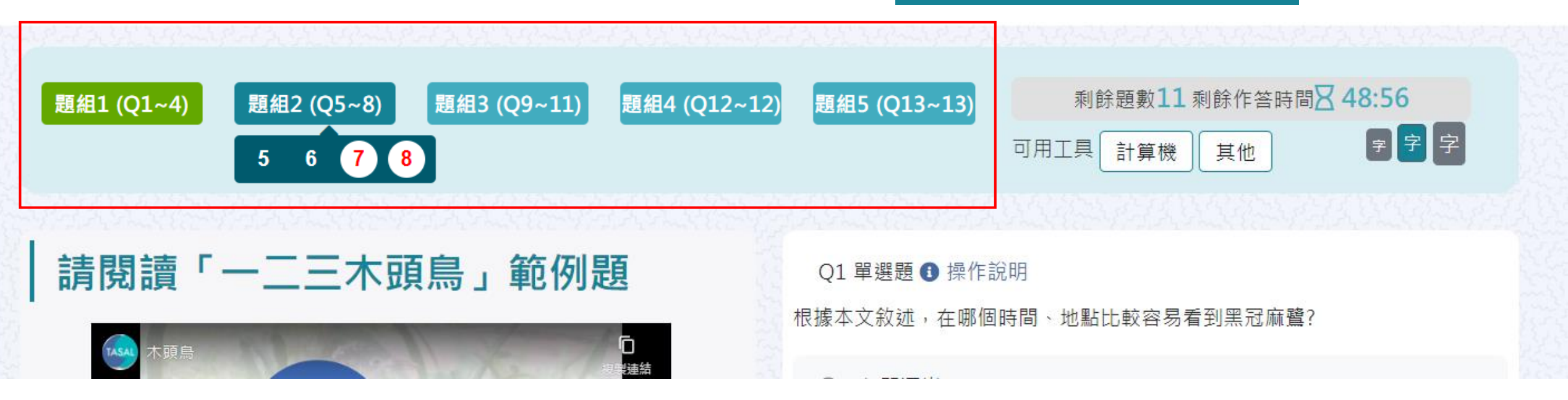

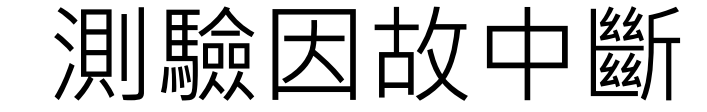

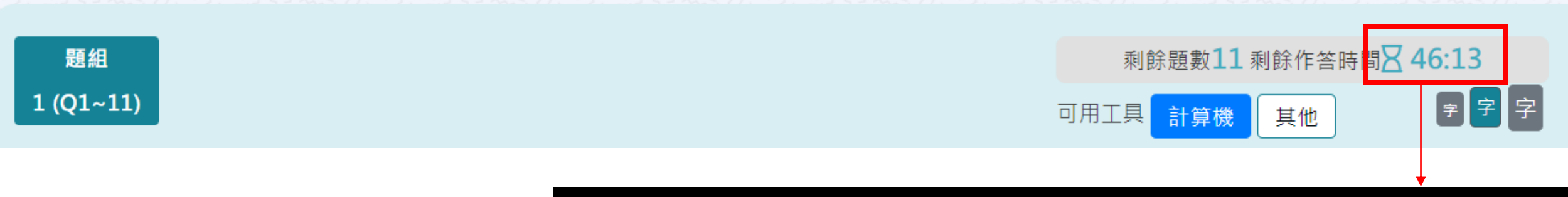

### 若學生因故中斷考試,重新登入後 系統會自動停在學生上次中斷處 測驗倒數也會停在中斷時的時間點

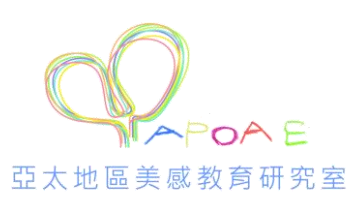

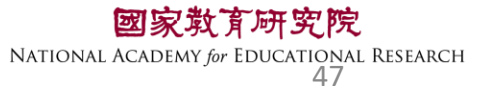

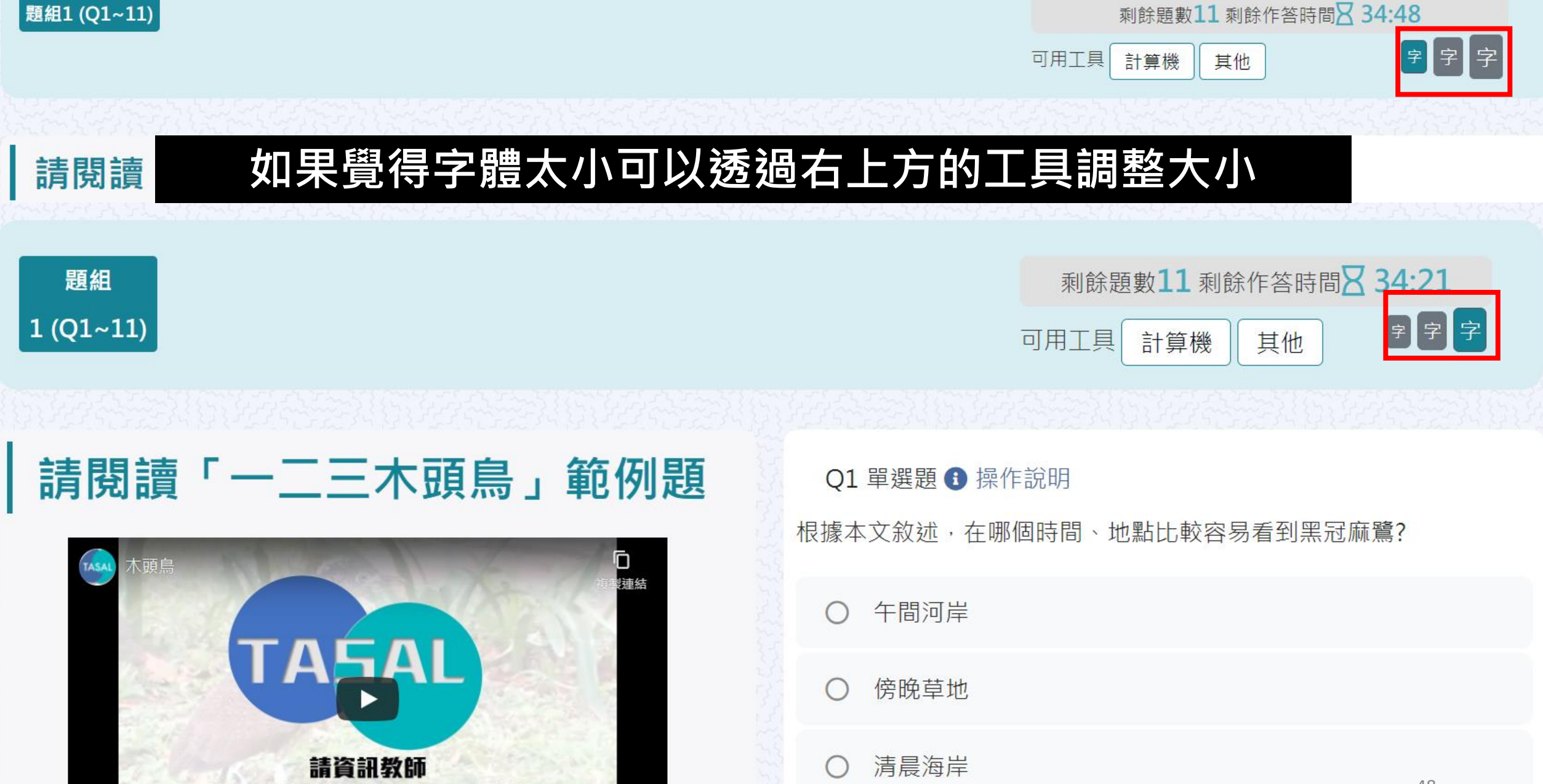

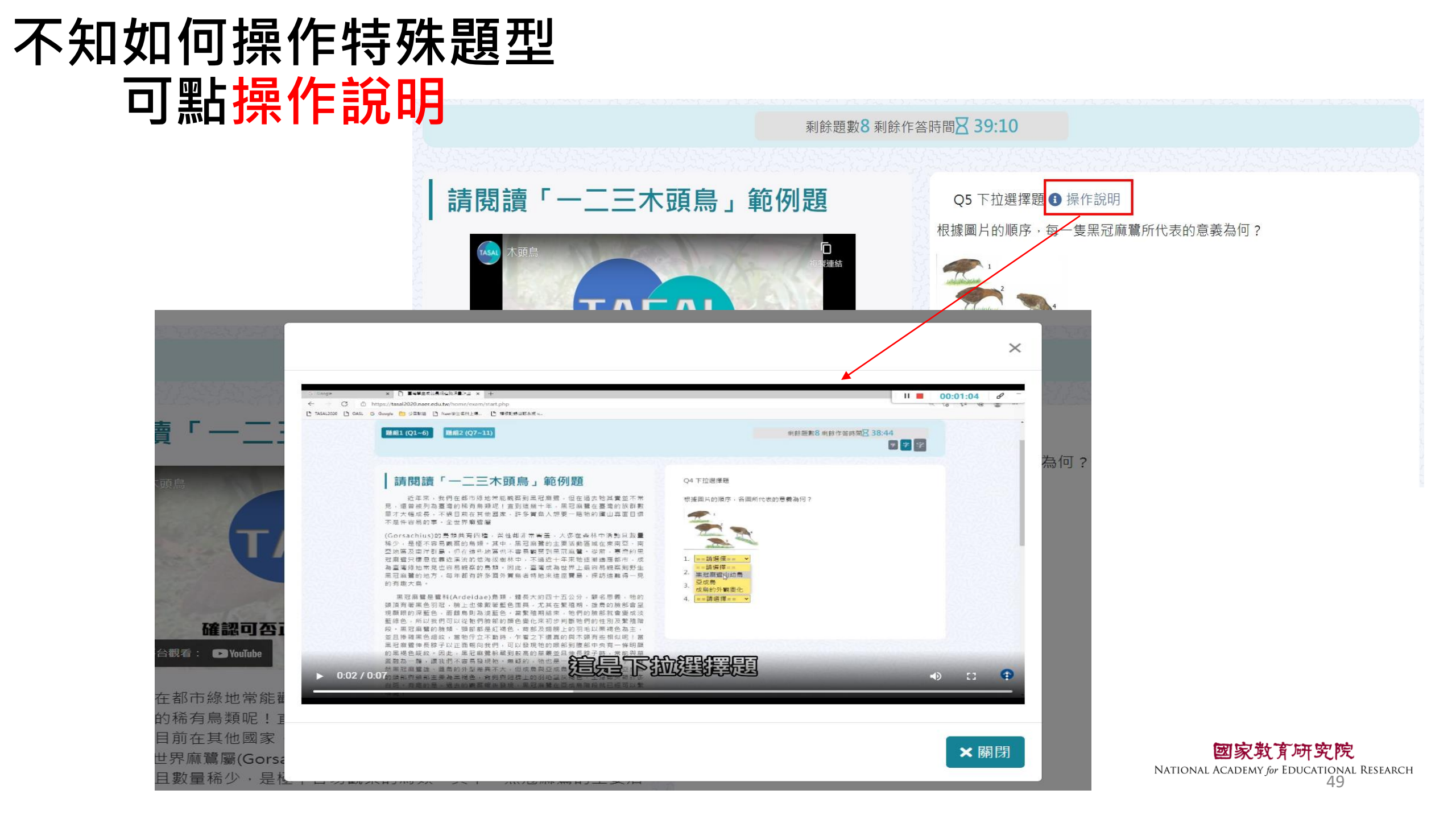

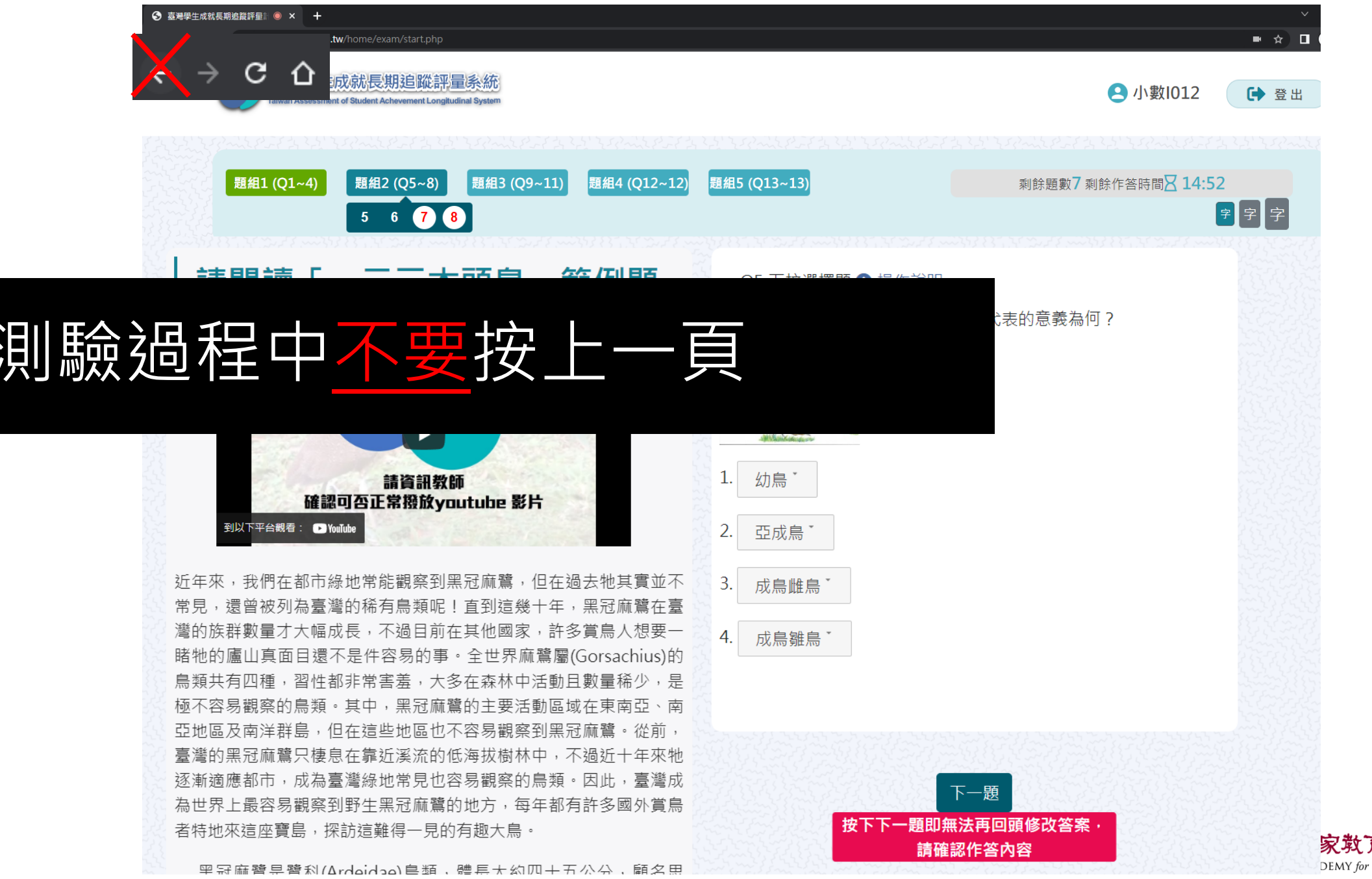

家教育研究院 DEMY for EDUCATIONAL RESEARCH 50

### 如果不小心按到上一頁怎麼辦?

1. 2. 3.

| S 臺灣學生成就長期追蹤評量計畫 × +                                                                         | $\sim$ – $\Box$ $\times$                                        |  |  |  |  |  |
|----------------------------------------------------------------------------------------------|-----------------------------------------------------------------|--|--|--|--|--|
| $\leftarrow \rightarrow \bigcirc$ $\bigtriangleup$ tasal2020.naer.edu.tw/home/exam/start.php | ☆ □ 📾 無痕式視窗 :                                                   |  |  |  |  |  |
|                                                                                              |                                                                 |  |  |  |  |  |
|                                                                                              | 3 受試者基本資料                                                       |  |  |  |  |  |
| 確認重新提交表單                                                                                     | <ul> <li>会姓名陳小明</li> <li>童學校縣立澎南國中</li> <li>□ 班級 901</li> </ul> |  |  |  |  |  |
| 這個網頁需要使用你先前輸入的資料才能正確顯示。你可以重要<br>頁先前執行過的任何動作。                                                 |                                                                 |  |  |  |  |  |
| 按下車新載入按鈕,車新提父載人網貝所需的資料。<br>ERR_CACHE_MISS                                                    |                                                                 |  |  |  |  |  |
| 把網址 <u>https://tasal2020.naer.edu.tw/</u> 後面<br>按重新整理<br>系統會重新導向受試者基本資料,然後快速                 | i的東西都刪掉<br>點回測驗,系統                                              |  |  |  |  |  |
| 會停在剛剛作答到一半的子題。                                                                               | 資料無誤進行測驗                                                        |  |  |  |  |  |

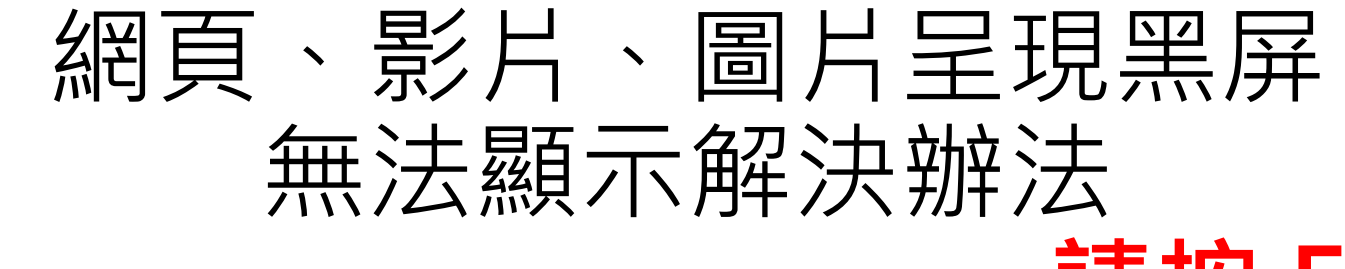

### 請按 F5 重新整理

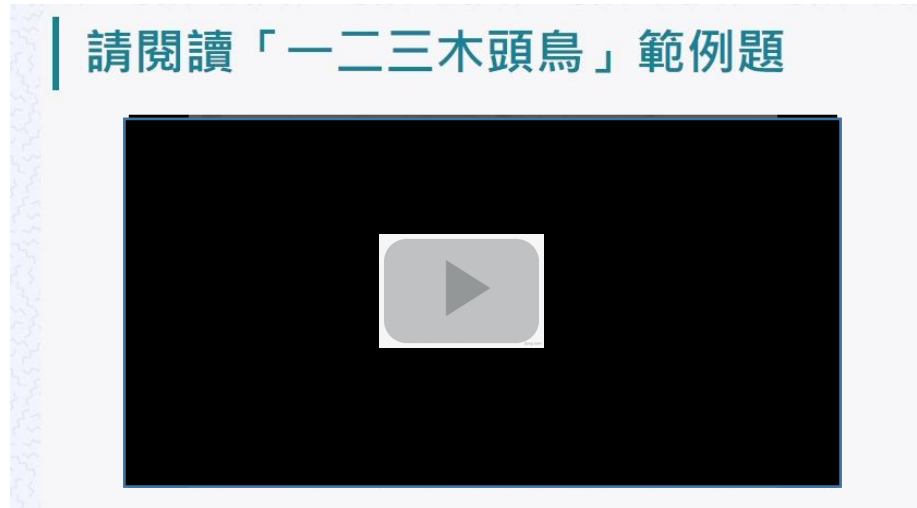

近年來,我們在都市綠地常能觀察到黑冠麻鷺,但在過去牠其實並不常 見,還曾被列為臺灣的稀有鳥類呢!直到這幾十年,黑冠麻鷺在臺灣的族群數 量才大幅成長,不過目前在其他國家,許多賞鳥人想要一睹牠的廬山真面目還 不是件容易的事。全世界麻鷺屬(Gorsachius)的鳥類共有四種,習性都非常害 羞,大多在森林中活動且數量稀少,是極不容易觀察的鳥類。其中,黑冠麻鷺 的主要活動區域在東南亞、南亞地區及南洋群島,但在這些地區也不容易觀察 到黑冠麻鷺。從前,臺灣的黑冠麻鷺只棲息在靠近溪流的低海拔樹林中,不過 近十年來牠逐漸適應都市,成為臺灣綠地常見也容易觀察的鳥類。因此,臺灣 成為世界上最容易觀察到野生黑冠麻鷺的地方,每年都有許多國外賞鳥者特地 來這座寶島,探訪這難得一見的有趣大鳥。

黑冠麻鷺是鷺科(Ardeidae)鳥類,體長大約四十五公分,顧名思義,牠的頭頂。

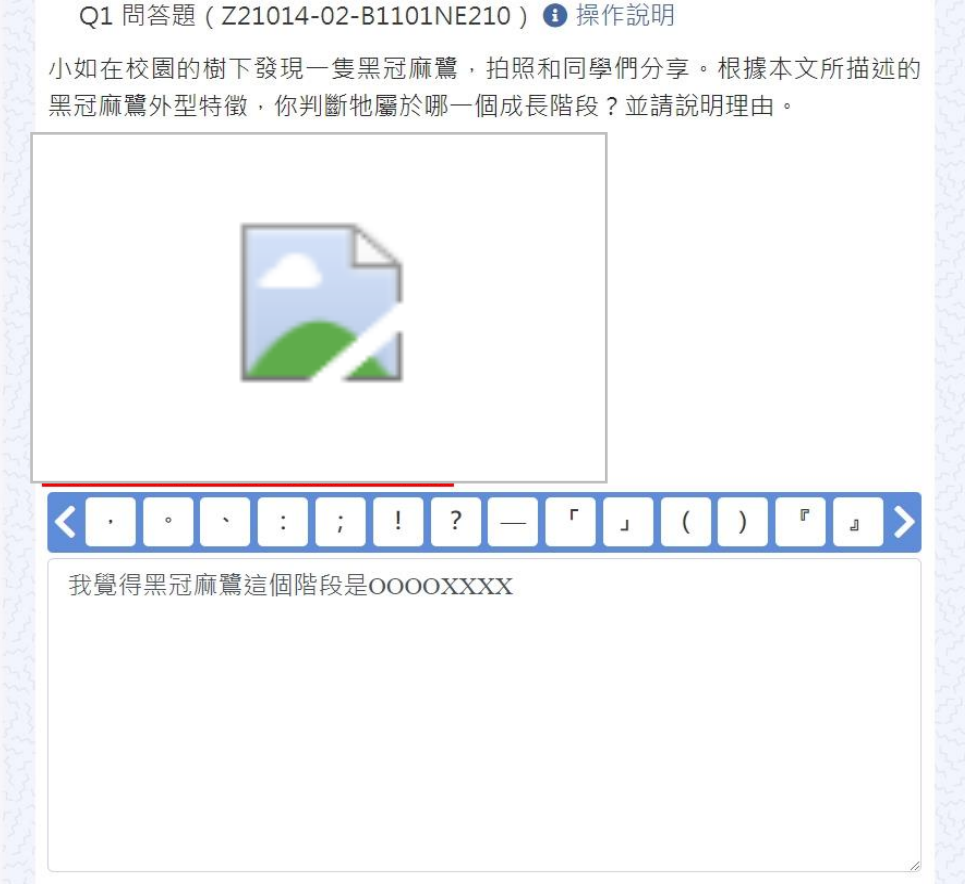

NATIONAL ACADEMY for EDUCATIONAL RESEARCH 52

### 問答題請留意字數限制

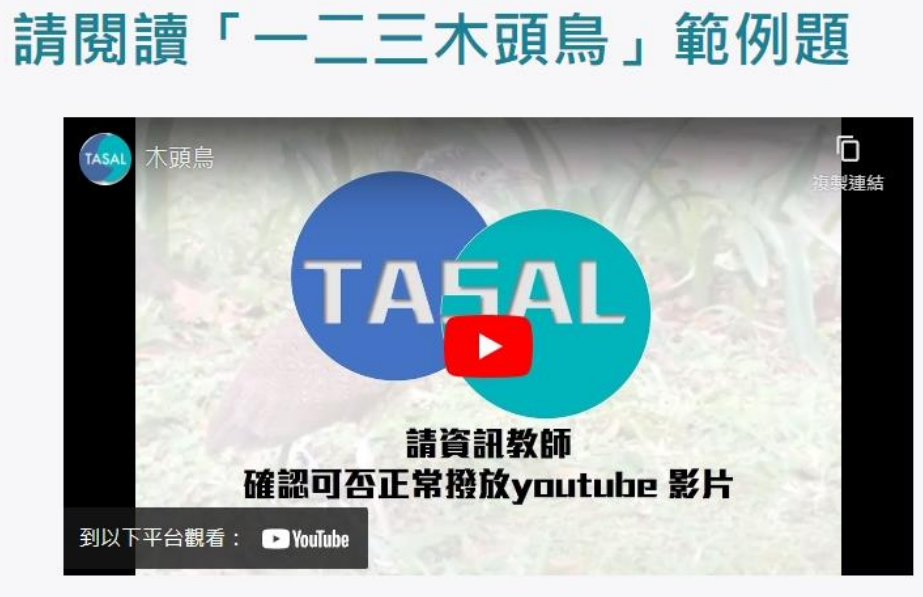

近年來,我們在都市綠地常能觀察到黑冠麻鷺,但在過去牠其實並不常 見,還曾被列為臺灣的稀有鳥類呢!直到這幾十年,黑冠麻鷺在臺灣的族群數 量才大幅成長,不過目前在其他國家,許多賞鳥人想要一睹牠的廬山真面目還 不是件容易的事。全世界麻鷺屬(Gorsachius)的鳥類共有四種,習性都非常害 着,大多在森林中活動且數量稀少,是極不容易觀察的鳥類。其中,黑冠麻鷺 的主要活動區域在東南亞、南亞地區及南洋群島,但在這些地區也不容易觀察 到黑冠麻鷺。從前,臺灣的黑冠麻鷺只棲息在靠近溪流的低海拔樹林中,不過 新十年來牠逐漸適應都市,成為臺灣綠地常見也容易觀察的鳥類。因此,臺灣 成為世界上最容易觀察到野牛黑冠麻鷺的地方,每年都有許多國外賞鳥者特地 來這座寶島,探訪這難得一見的有趣大鳥。

黑冠麻寶是寶科(Ardeidae)島類,體長大約四十五公分,顧名思義,物的頭頂

O1 問答題 (Z21014-02-B1101NE210) ④ 操作說明

小如在校園的樹下發現一隻黑冠麻鷺,拍照和同學們分享。根據本文所描述的 黑冠麻鷺外型特徵,你判斷牠屬於哪一個成長階段?並請說明理由。

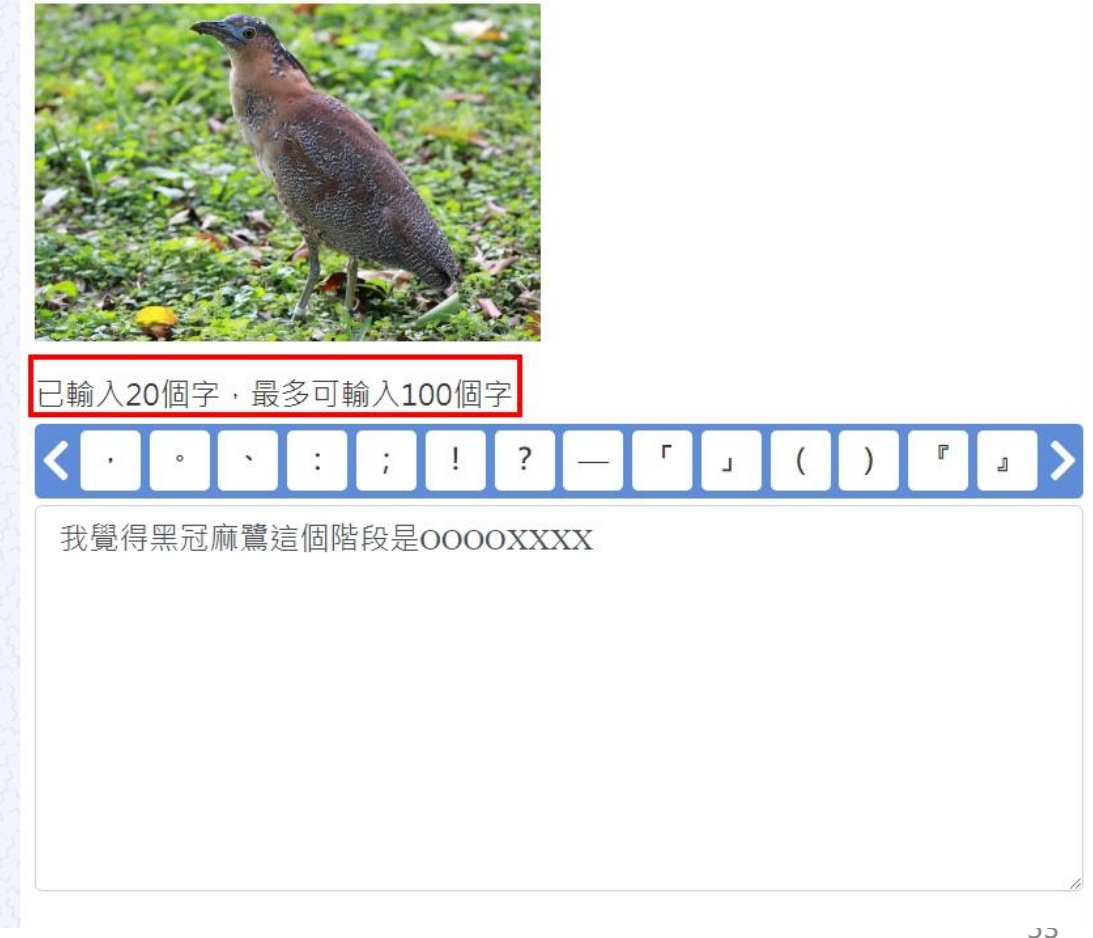

### 測驗結果回饋

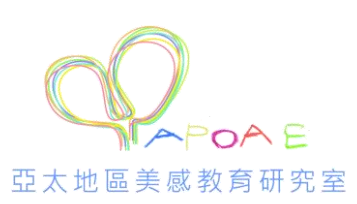

#### 測驗結果

| 題約 | <b>且1</b>          |                                                    |            |
|----|--------------------|----------------------------------------------------|------------|
| 詞  | 閱讀「一               | <b>二三木頭鳥」範例題</b> 查看全部                              |            |
| 題號 | 題型                 | 你的作答                                               | 題目及正解      |
| 1  | 單選                 | 夜晚高山                                               | +          |
| 2  | 問答                 | f                                                  | -          |
| 題  | 目及正解               |                                                    |            |
| 黑冠 | 쥡麻鷺被稱之為<br>龂黑冠麻鷺被稱 | 為「木頭鳥」的主要原因為何?請從文章中找證<br>稱為「木頭鳥」的主要原因 <sup>。</sup> | 據 · 以 支持你所 |

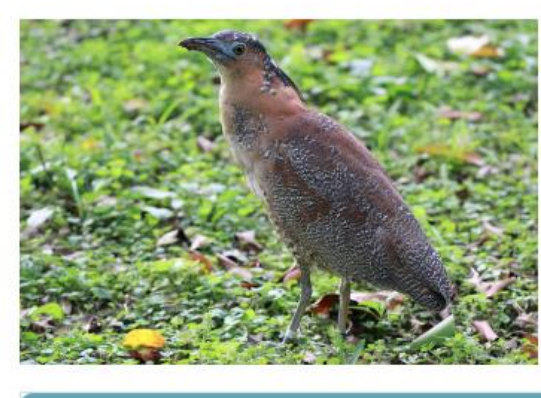

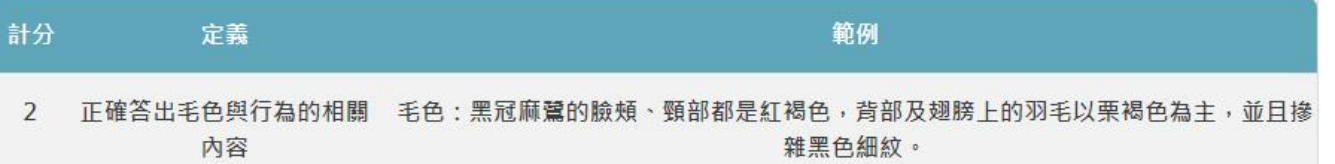

### 不小心關掉網頁,仍可回測驗列表觀看回饋結果

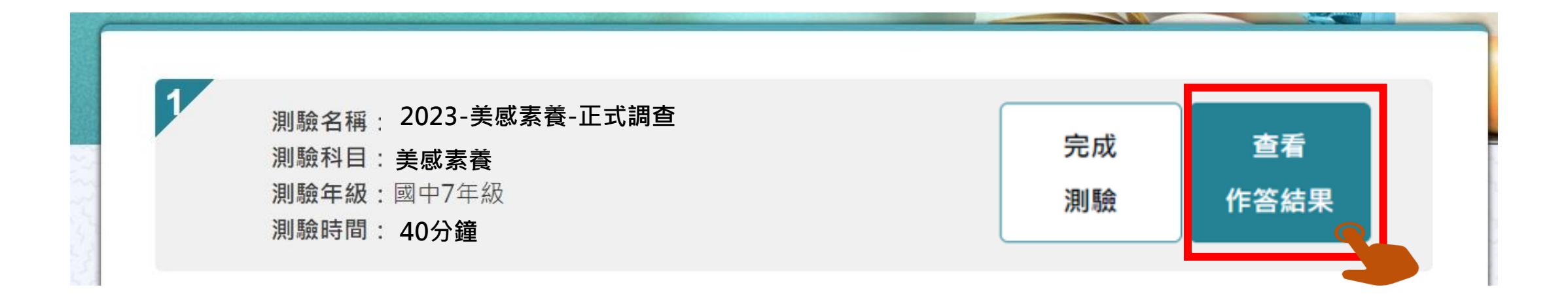

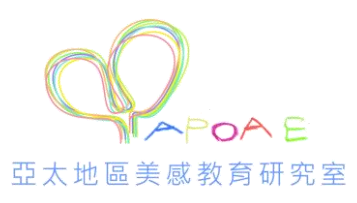

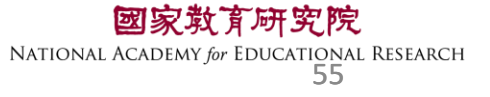

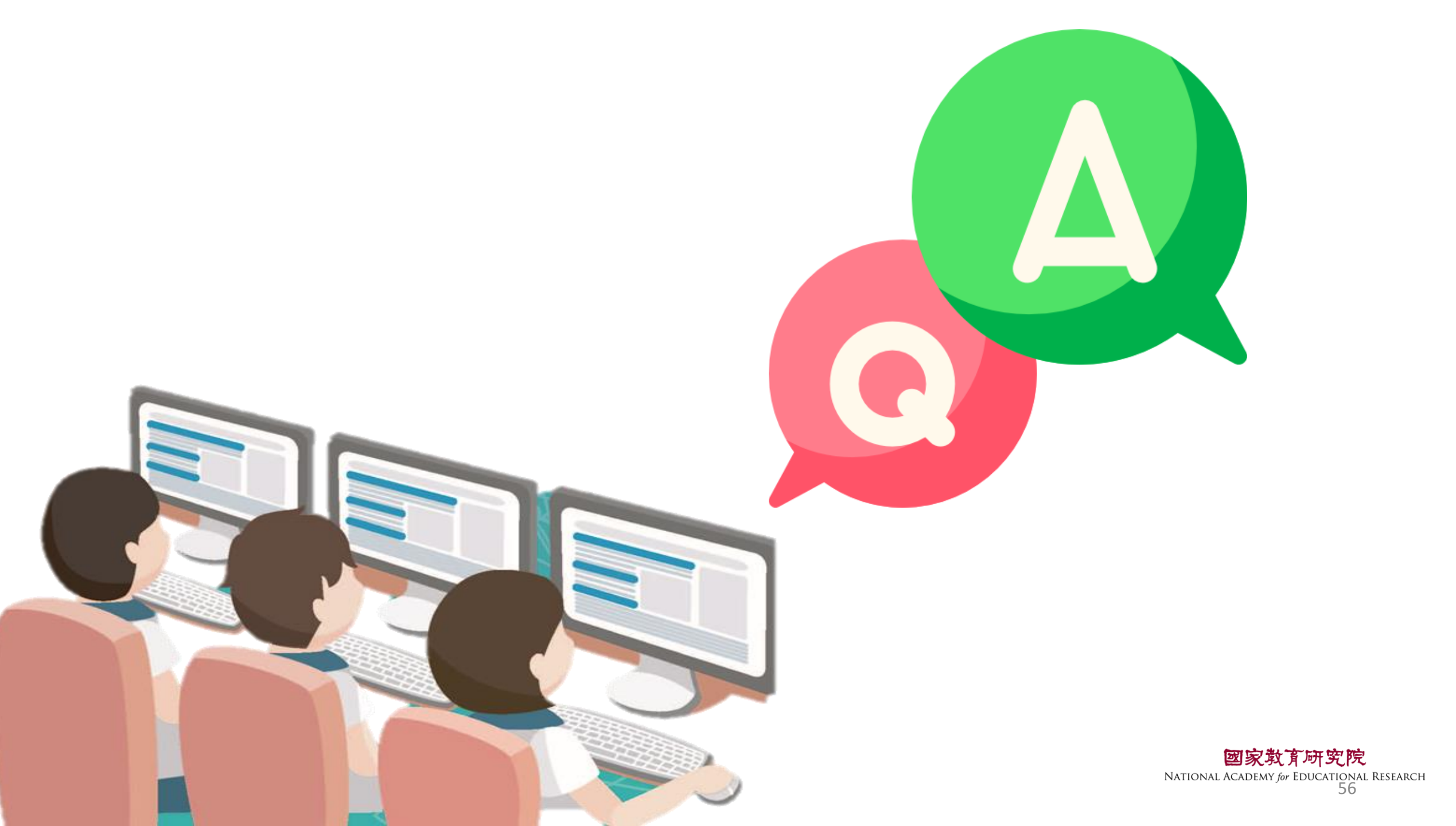

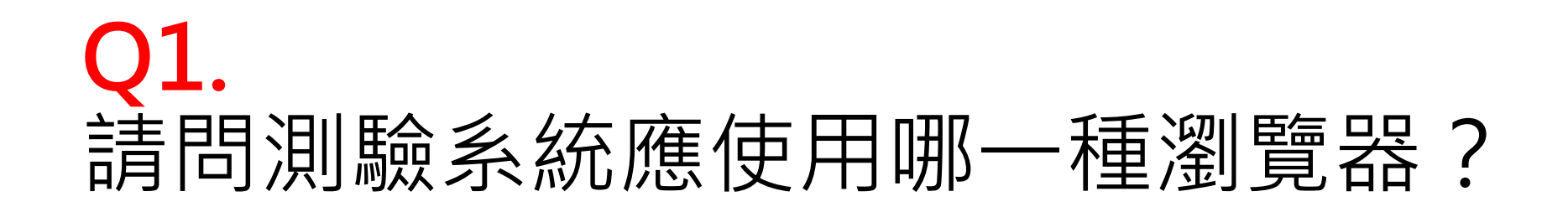

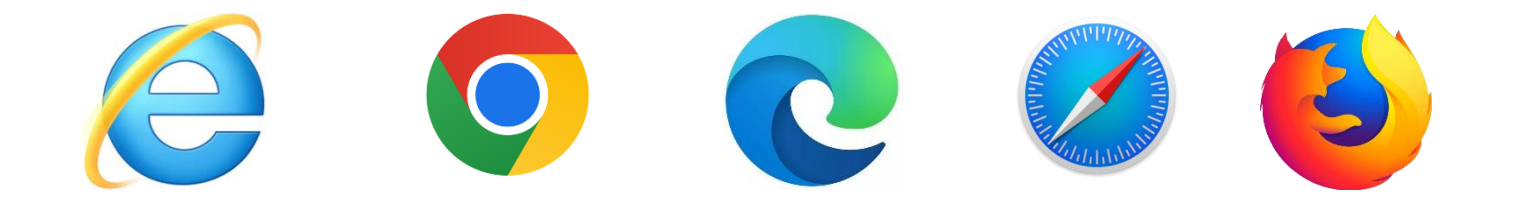

## **Ans:** Google Chrome

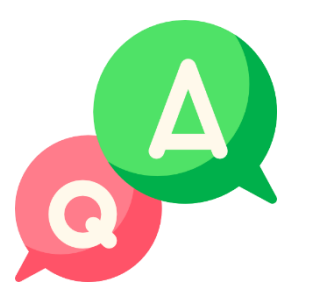

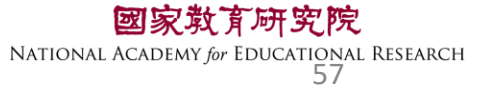

### Q2. 如果動畫、圖片、網頁呈現黑屏,應如何處理?

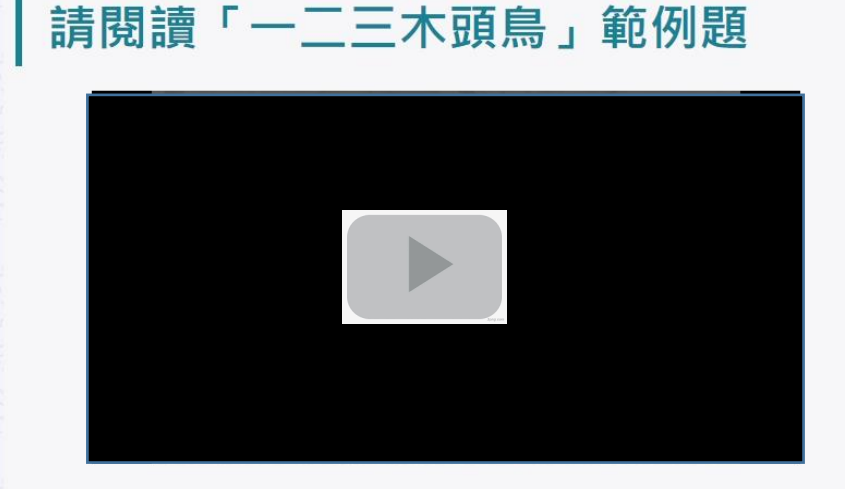

近年來,我們在都市綠地常能觀察到黑冠麻鷺,但在過去牠其實並不常 見,還曾被列為臺灣的稀有鳥類呢!直到這幾十年,黑冠麻鷺在臺灣的族群數 量才大幅成長,不過目前在其他國家,許多賞鳥人想要一睹牠的廬山真面目還 不是件容易的事。全世界麻鷺屬(Gorsachius)的鳥類共有四種,習性都非常害 羞,大多在森林中活動且數量稀少,是極不容易觀察的鳥類。其中,黑冠麻鷺 的主要活動區域在東南亞、南亞地區及南洋群島,但在這些地區也不容易觀察 到黑冠麻鷺。從前,臺灣的黑冠麻鷺只棲息在靠近溪流的低海拔樹林中,不過 近十年來牠逐漸適應都市,成為臺灣綠地常見也容易觀察的鳥類。因此,臺灣 成為世界上最容易觀察到野生黑冠麻鷺的地方,每年都有許多國外賞鳥者特地 來這座寶島,探訪這難得一見的有趣大鳥。

黑冠麻鷺是鷺科(Ardeidae)鳥類,體長大約四十五公分,顧名思義,牠的頭頂

Q1 問答題 (Z21014-02-B1101NE210) 1 操作說明 小如在校園的樹下發現一隻黑冠麻鷺,拍照和同學們分享。根據本文所描述的 黑冠麻鷺外型特徵,你判斷牠屬於哪一個成長階段?並請說明理由。 我覺得黑冠麻鷺這個階段是OOOOXXXXX 請按 F5 重新整理

> **一家教育研究院** NATIONAL ACADEMY for EDUCATIONAL RESEARCH 58

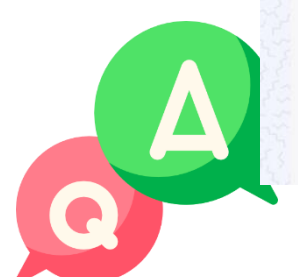

# Q3. 作答到一半電腦因故中斷,應如何處理?

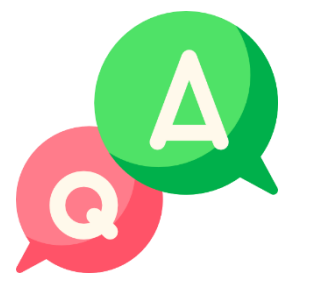

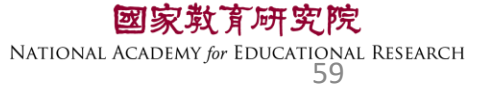

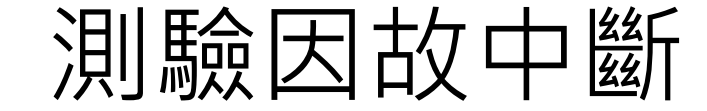

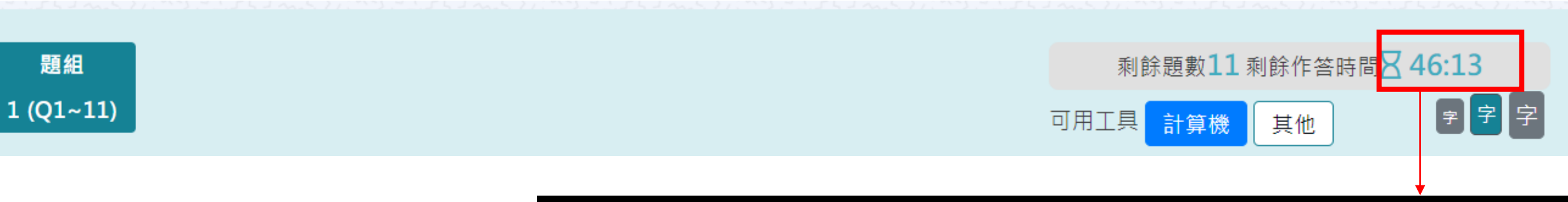

### 若學生因故中斷考試,重新登入後 系統會自動停在學生上次中斷處 測驗倒數也會停在中斷時的時間點

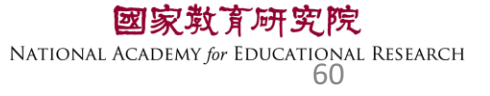

### Q4. 施測環境檢測程式執行檔,在哪裡下載? 是否每臺都要設定?

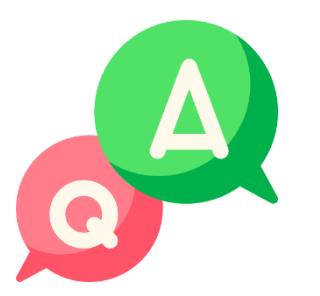

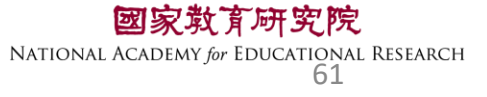

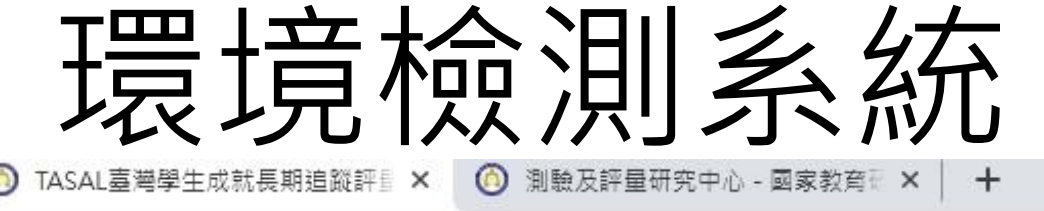

.tw

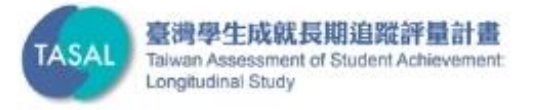

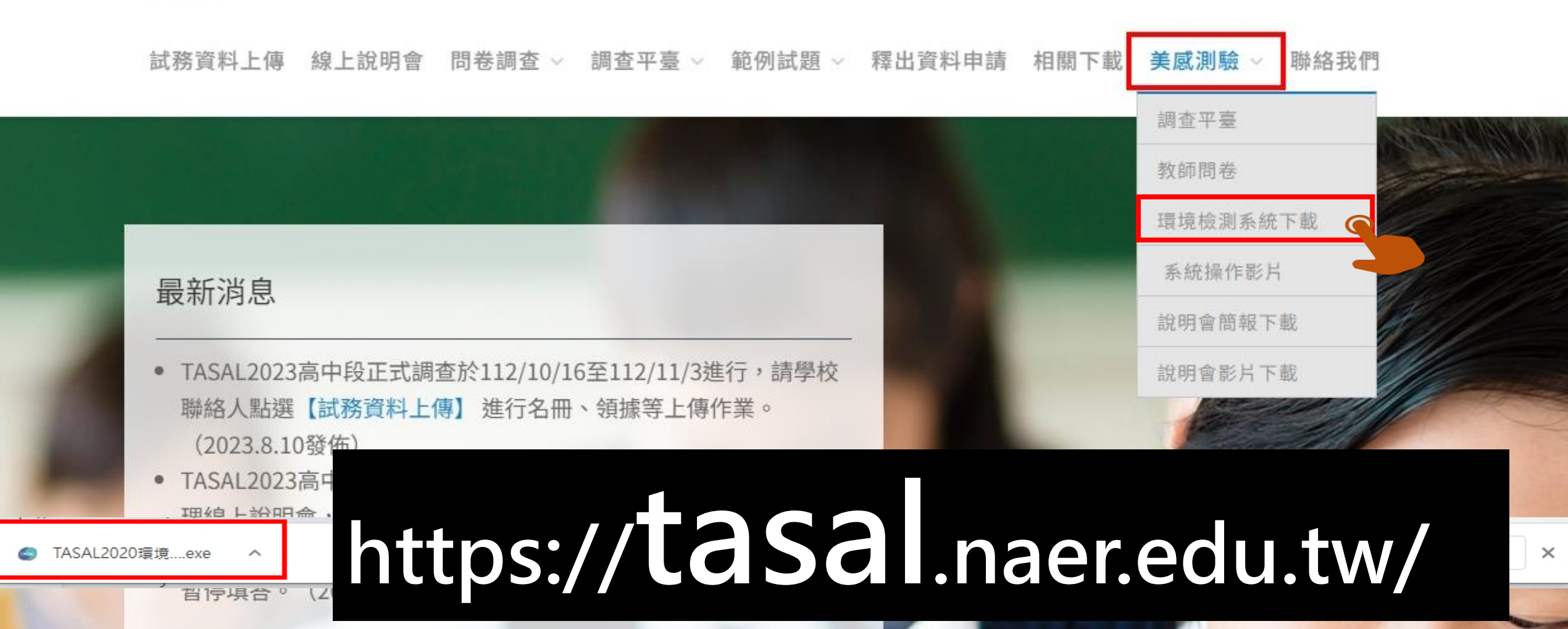

### Q5. 施測前撥放給學生觀看的影片,在哪裡點開 觀看呢?

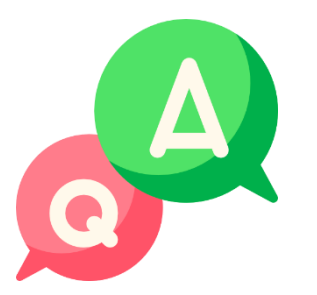

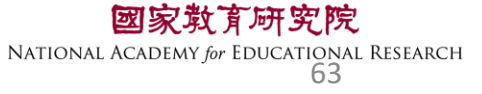

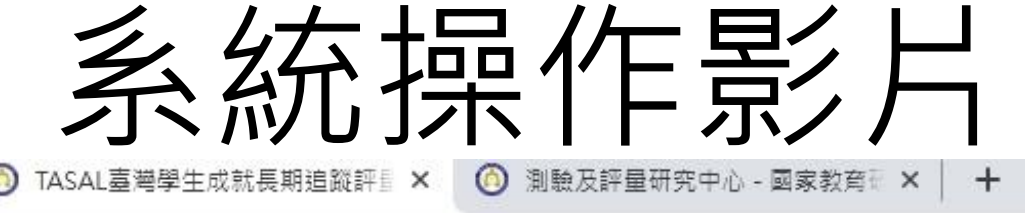

.tw

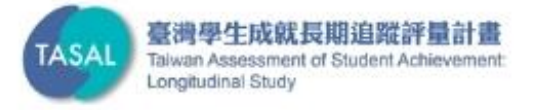

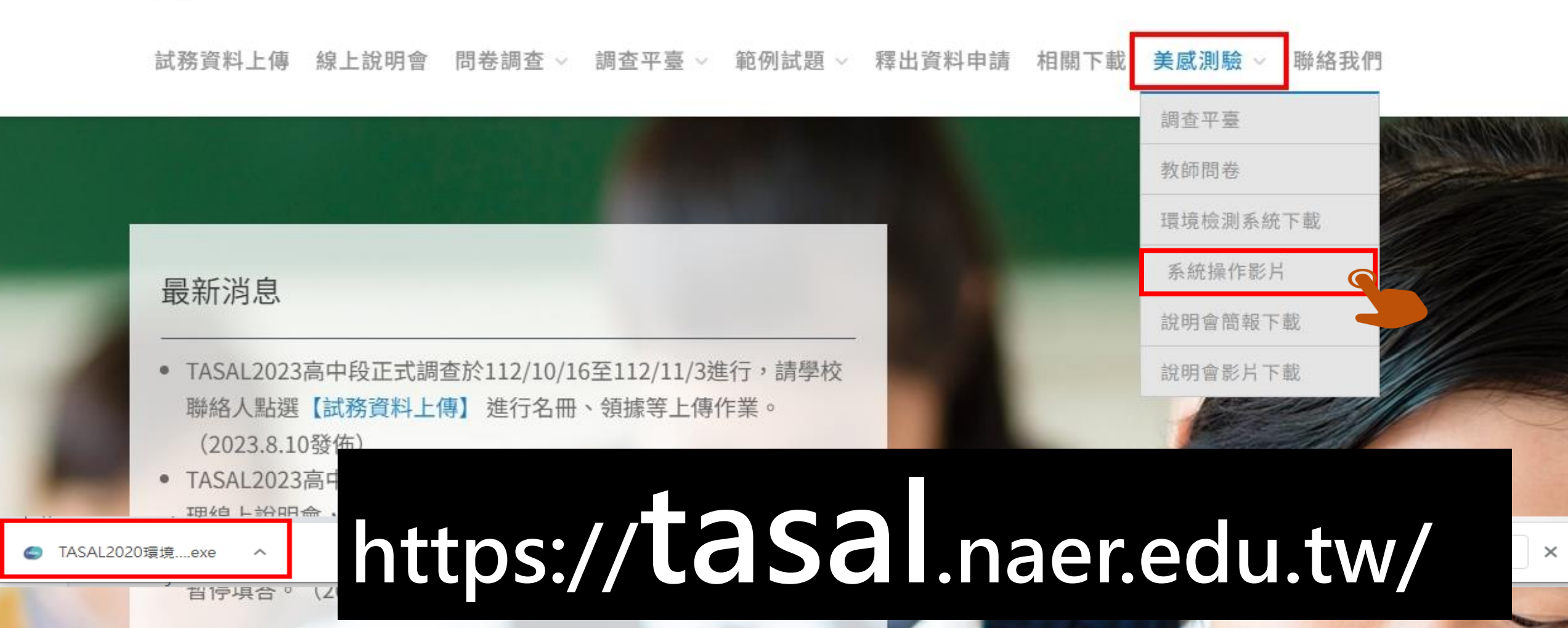

### Q6.從**監考系統**如何確認學生是否完成測驗? 呈現什麼顏色?

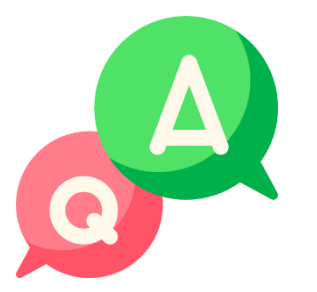

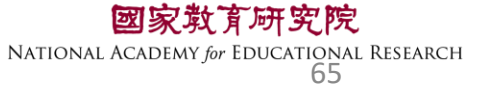

| ● 未登入 | 表示學生還未登入。                   |
|-------|-----------------------------|
| ● 己登入 | 表示學生已登入,但未開始作答 <sup>。</sup> |
| ● 進行中 | 表示學生已開始作答。                  |
| ● 已完成 | 表示學生已完成測驗。                  |

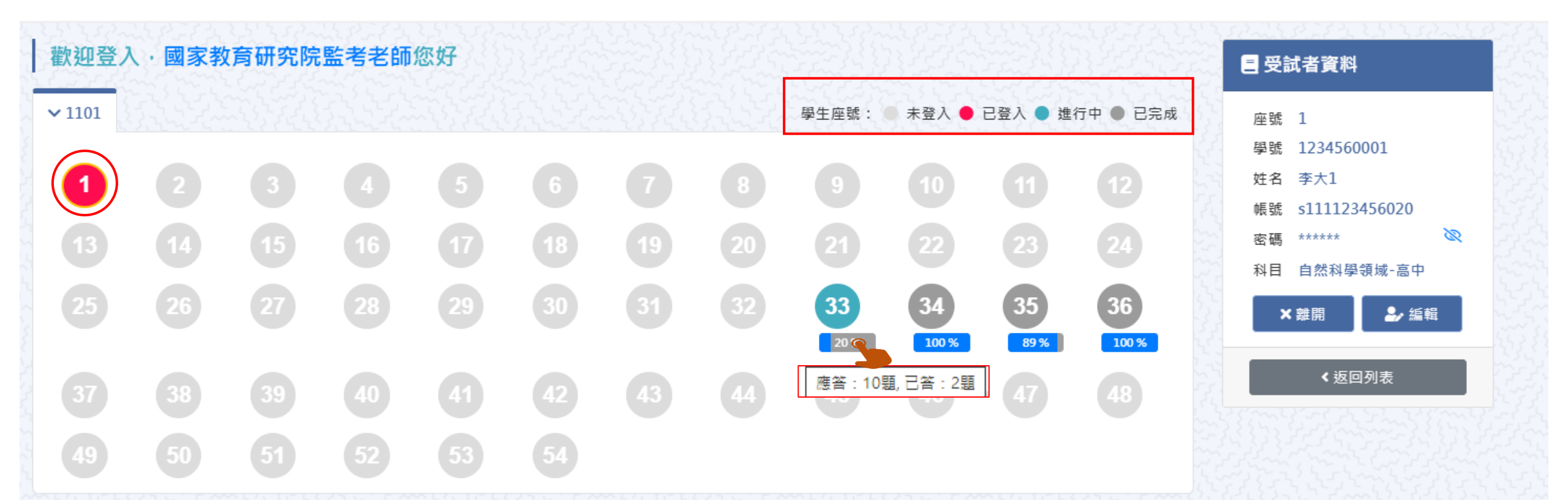

### Q7. 若學生於下課鐘響結束,仍來不及將試題作答 完成,應如何處理?

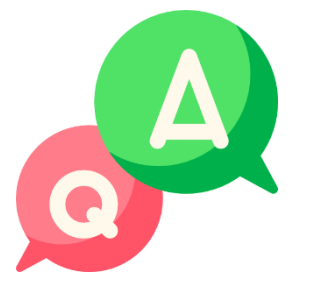

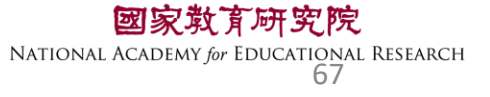

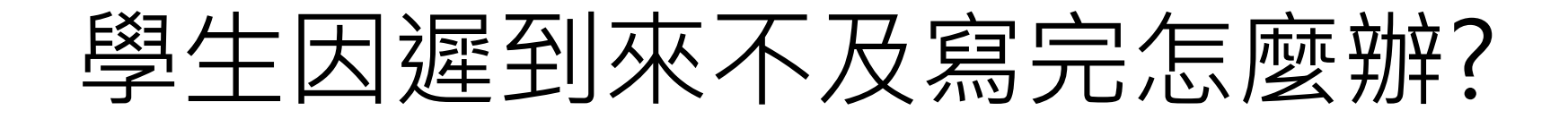

原則上讓學生作答到測驗結束 若學生因遲到、上節課耽誤等原因 導致下課鐘聲響<u>5分鐘後</u>仍無法完成測驗 請點【座號圖示】後點【強制交卷】

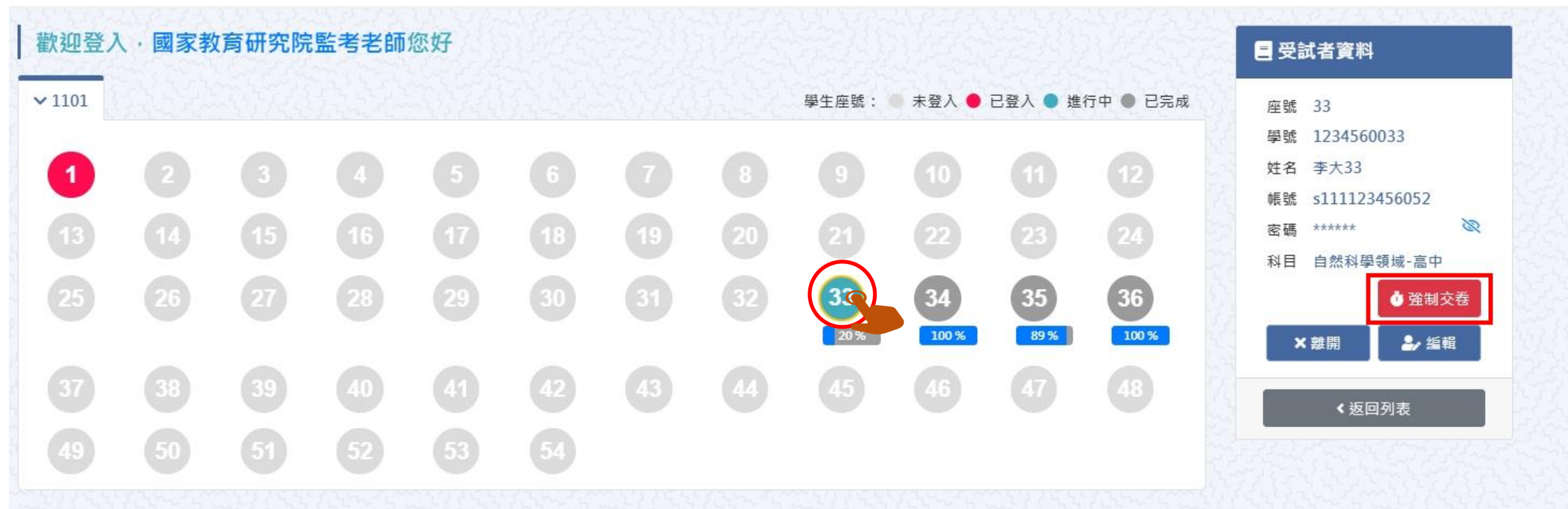

### Q8. 測驗時,若遇學生帳號一直無法登入測驗情況, 應如何處理?

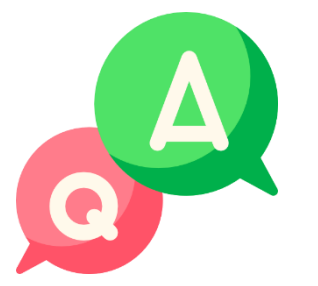

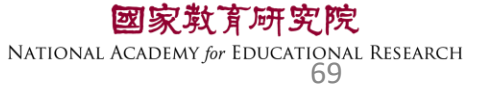

### 預試學生-登入測驗系統

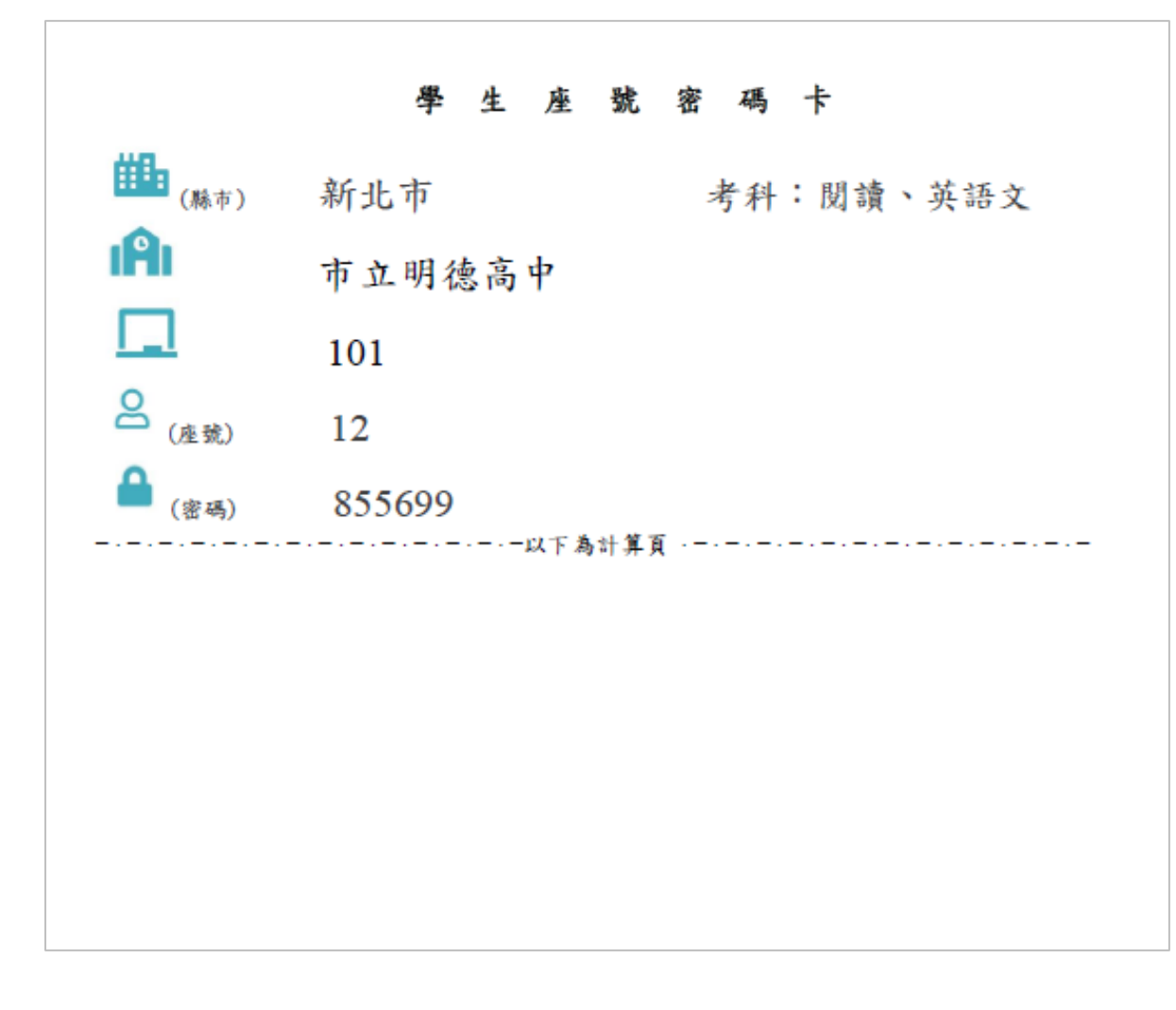

| 國家教育研究院計畫調查平臺     |
|-------------------|
| 學生 非學生            |
| ⅲ 新北市▼ (縣市)       |
| ▲ 市立明徳高中 →        |
| <b>1</b> 01 ~     |
| <mark>2</mark> 12 |
| ▲ 855699          |
| 點開 🕑 可確認密碼是否正確    |
| 登入                |
|                   |

### Q10. 為什麼學生已經考完了,但百分比卻不是 100%

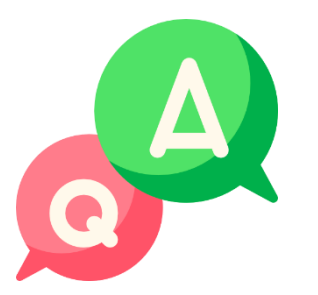

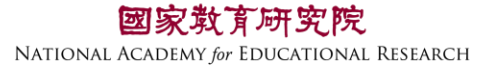

| 學生登入狀況 |            |                          |            |                          |            |                         |                   |       |          | <ul> <li>未登入</li> <li>己登入</li> <li>進行中</li> </ul> | 、<br>表<br>表<br>表 | 表示學生還未登入。<br>表示學生已登入,但未開始作答<br>表示學生已開始作答。                  | 0 |
|--------|------------|--------------------------|------------|--------------------------|------------|-------------------------|-------------------|-------|----------|---------------------------------------------------|------------------|------------------------------------------------------------|---|
|        |            |                          |            |                          |            |                         |                   |       |          | ● 已完成                                             | 表                | 表示學生已完成測驗。                                                 |   |
| 歡迎登。   | 入・國家教      | <b>牧育研究</b> 院            | 電考老師       | i您好                      |            |                         |                   | 223   | Natio    | 523                                               |                  | 三 受試者資料                                                    |   |
| ✓ 702  |            |                          |            |                          |            |                         |                   | 學生座號: | ● 未登入 ●  | 已登入 🌒 進                                           | 行中 🌒 已完成         | 完成 座號 1                                                    |   |
| 1      |            |                          |            | 6                        | 6          |                         | 0                 | 9     | 10       |                                                   |                  | 学员 1254500001<br>姓名 李大1                                    |   |
|        |            | 15                       | 16         |                          | 18         | 19                      | 20                |       | 22       | 23                                                | 24               | 院弧 5111123430020 密碼 ******                                 |   |
| 25     | 26         |                          | 28         | 29                       | 30         |                         | 32                | 33    | 34       | 35                                                | 36               | 科目 目然科学领域+高中<br>★離開 ▲ 編輯                                   |   |
|        |            |                          |            |                          |            |                         |                   | 20 %  | 100 %    | 89%                                               | 100 %            | <返回列表                                                      |   |
|        | 38         | 39                       | 40         |                          |            |                         | 44                | 應音:10 | 題, 亡音:2題 | 47                                                | 48               | Commences and the                                          |   |
| 49     | 50         |                          | 52         | 53                       |            |                         |                   |       |          |                                                   |                  |                                                            |   |
| 全<br>若 | 部題約<br>有題約 | 組皆<br>組 <mark>尚</mark> 、 | 有作卻<br>未作谷 | 答為1<br>答、 <mark>₿</mark> | .00%<br>兆答 | ん<br>、 <mark>跳</mark> 辺 | <mark>9</mark> 等月 | 則會기   | 、於1      | 00%                                               |                  | 國家教育研究院<br>NATIONAL ACADEMY for EDUCATIONAL RESEARCH<br>72 | ł |
## Q11. 如果班上有<u>轉入生</u>該怎麼處理?

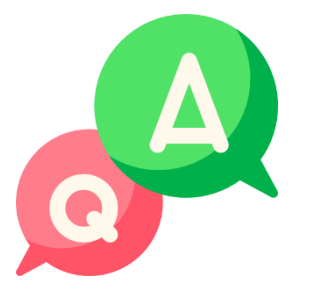

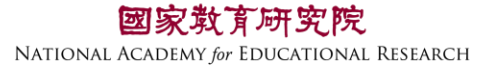

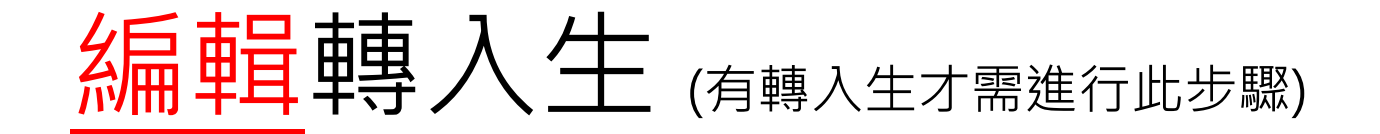

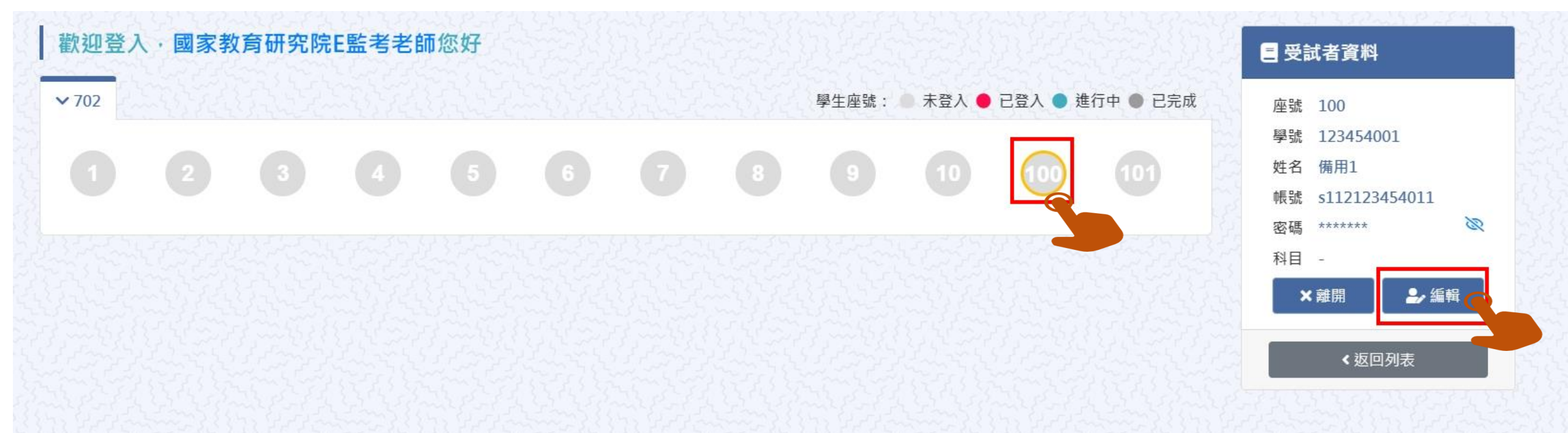

## 本院提供2組備用帳號密,請點擊【座號圖示】100 或 101 接著點【編輯】

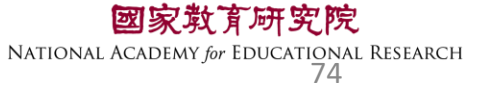

## Q12. 如果學生要求解釋題目時,應如何處理?

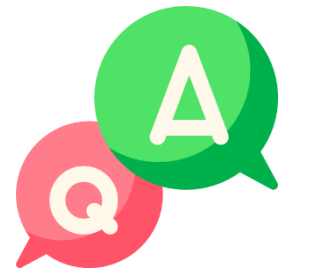

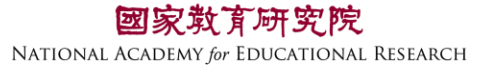

## 監場人員只能說明題型的作答方式,其他 有關題意的解釋,則請學生再仔細看內容 自行思考,以不引導為原則。

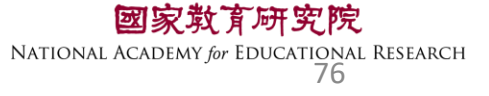

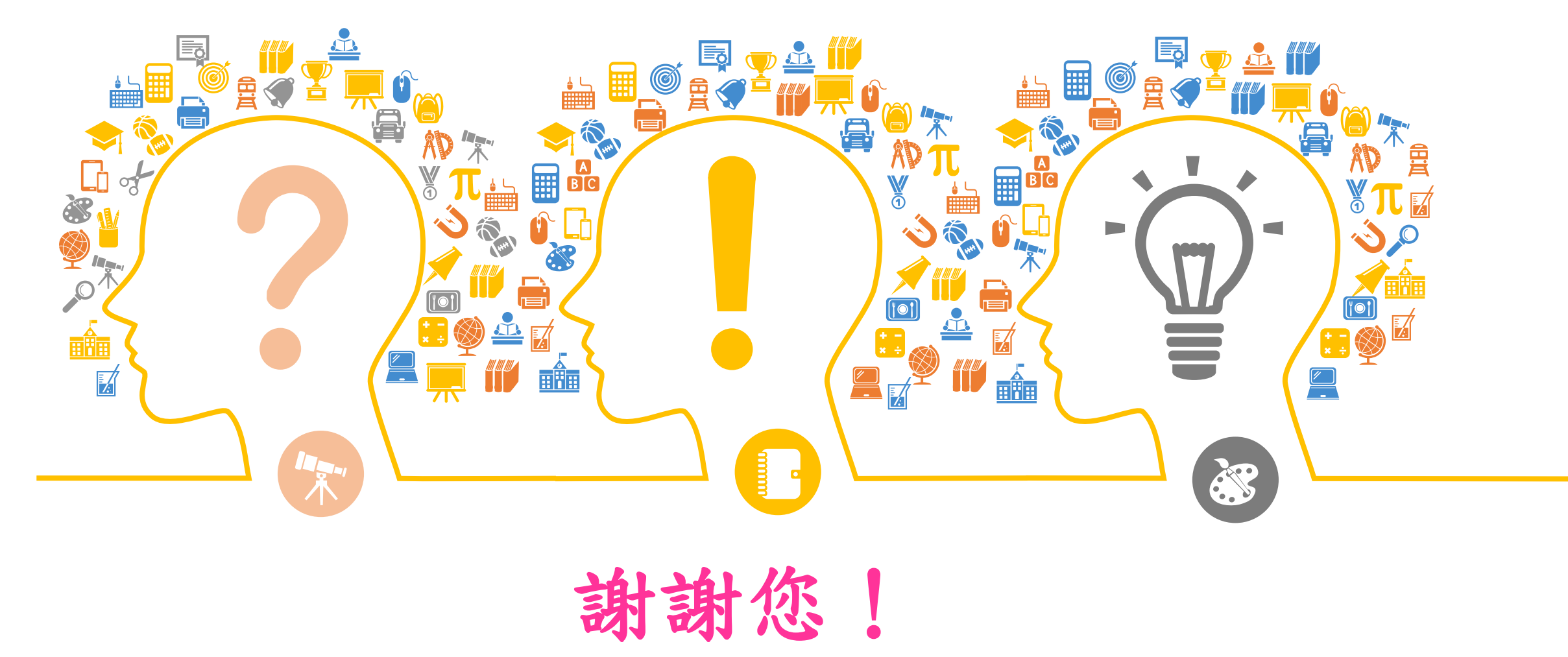

國家教育研究院 NATIONAL ACADEMY OF EDUCATIONAL RESEARCH